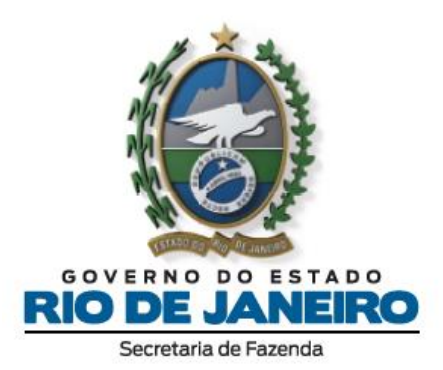

# INSTRUÇÕES DE PETICIONAMENTO ELETRÔNICO NO SEI-RJ INTERPOSIÇÃO DE RECURSOS CONTRA O IPM PROVISÓRIO

INSTRUÇÕES PARA PETICIONAMENTO ELETRÔNICO NO SEI-RJ – RECURSO CONTRA O IPM PROVISÓRIO

## SUMÁRIO

| 1. OBSERVAÇÕES GERAIS:                            | 3    |
|---------------------------------------------------|------|
| 2. DO CADASTRAMENTO NO SEI-RJ:                    | 4    |
| 3. PETICIONAMENTO PARA A APRESENTAÇÃO DO RECURSO: | 5    |
| 4. CONSULTA AOS RECIBOS:                          | . 19 |
| 5. CONSULTA AO ANDAMENTO DO PROCESSO:             | . 19 |
| 6. PETICIONAMENTO INTERCORRENTE:                  | . 20 |
| 7. CANAIS DE ATENDIMENTO:                         | . 22 |

## INSTRUÇÕES PARA APRESENTAÇÃO DE RECURSOS CONTRA O IPM PROVISÓRIO NO SEI-RJ

## 1. OBSERVAÇÕES GERAIS:

A Resolução SEFAZ n° 237, de 29 de junho de 2021, fixou os Índices de Participação dos Municípios, no produto da arrecadação do ICMS, em caráter provisório, para vigência em 2022, (IPM Provisório 2022) contra os quais cabe impugnação pelas municipalidades, como prevê o artigo 3º, § 7°, da Lei Complementar n° 63/1990.

Consoante o disposto no artigo 2º, §§ 5º E 6º, da referida Resolução SEFAZ n° 237/2021, os recursos contra o IPM Provisório 2022 deverão ser interpostos mediante peticionamento perante o Sistema Eletrônico de Informações (SEI-RJ),

Ressalte-se que o prazo para impugnação se esgota em 29/07/2021 e que o recurso deve obedecer aos requisitos previstos no artigo 2º da Resolução SEFAZ n° 237/2021, a seguir transcrito:

Art. 2º Os municípios, por meio de seus prefeitos, das associações de municípios ou de seus representantes, poderão impugnar os Índices Provisórios fixados nesta Resolução, no prazo de 30 (trinta) dias contados de sua publicação no DOERJ, mediante apresentação de recurso, conforme previsto no § 7º do art. 3º da Lei Complementar Federal nº 63/90.

§ 1º A matéria objeto de impugnação deverá restringir-se à indicação de diferenças constatadas na apuração dos valores adicionados utilizados no cálculo do IPM Provisório, com vistas à correção de divergências ou de omissões verificadas nos documentos e declarações fiscais dos contribuintes, referentes a operações e prestações ocorridas no território deste Estado no ano-base de referência da declaração.

§ 2º A correção de diferenças de valor adicionado, de que trata o § 1º, será efetuada exclusivamente por meio de inclusão de declaração ou substituição por outra mais recente, válida na base de dados da Secretaria de Estado de Fazenda (SEFAZ), que tenha sido apresentada pelo contribuinte até uma data em que possa ser apropriada, sem prejuízo da conclusão da apuração dos Índices Definitivos, observado o prazo previsto no § 8º do art. 3º da Lei Complementar Federal nº 63/90.

§ 3º Sendo necessária a análise nos documentos e na escrituração fiscal do contribuinte, será formalizado processo administrativo em separado, com vistas à Subsecretaria Adjunta de Fiscalização, para sua inclusão em programação fiscal.

§ 4º As impugnações deverão ser devidamente fundamentadas, com a identificação das declarações requeridas e a citação expressa das diferenças

constatadas e a apresentação dos demais documentos e requisitos exigidos nos termos do art. 20 do Anexo X da Parte II da Resolução SEFAZ nº 720, de 4 de fevereiro de 2014, e da Resolução SEFAZ nº 278, de 23 de julho de 2018.

§ 5º Tendo em vista as medidas de combate à Covid 19, estabelecidas pelo Decreto nº 47.608, de 18 de maio de 2021 e pelas Resoluções SEFAZ n° 135, de 18 de março de 2020, e nº 146, de 05 de maio de 2020, excepcionalmente no exercício de 2021, os recursos deverão ser apresentados até as 23h59min do último dia do prazo estabelecido no caput, por intermédio do Sistema Eletrônico de Informações (SEI-RJ).

§ 6º Para interposição do recurso, o município deve acessar o SEI-RJ pelo endereço eletrônico http://www.fazenda.rj.gov.br/sei/ na Internet, com o perfil de usuário externo, e realizar o peticionamento de processo novo, selecionando o assunto "Sefaz: Recurso do Município contra o IPM Provisório".

§ 7º A impugnação poderá ser separada por itens e será apresentada mediante requerimento, em formato "pdf", firmado pelo representante do município devidamente qualificado, devendo ser anexado arquivo, em formato Excel, que identifique as inscrições estaduais relativas às declarações recorridas.

§ 8º Não será conhecido o recurso ou o item de impugnação que:

 I - seja apresentado fora do prazo mencionado no caput deste artigo e que não seja encaminhado por intermédio do SEI-RJ;

II - não observe a forma e os requisitos estabelecidos neste artigo;

III - verse sobre ano-base anterior ao do período de referência em apuração;

IV - verse sobre interpretação ou alteração da legislação que dispõe sobre a apuração do valor adicionado e o cálculo dos índices provisórios ou definitivos;

V - verse sobre os demais critérios estaduais ou seus valores, salvo se se tratar exclusivamente de erro formal na transcrição e utilização pela SUCIEF dos valores informados pelo órgão responsável por sua apuração.

§ 9º Na hipótese do inc. IV do § 8º, o município deverá apresentar fundamentadamente os questionamentos sobre a legislação ou as sugestões de sua alteração, mediante processo administrativo específico, instaurado igualmente pelo SEI-RJ, que será oportunamente apreciado pela SUCIEF e pelos demais órgãos competentes da SEFAZ.

§ 10 Na hipótese do inc. V do § 8º, o município deverá recorrer diretamente ao órgão responsável que apurou os valores relacionados aos demais critérios estaduais.

### 2. DO CADASTRAMENTO NO SEI-RJ:

Para a instauração de processo por intermédio do SEI-RJ, o representante, preposto ou servidor do município, deverá previamente realizar o seu cadastro, como usuário externo, perante o referido sistema.

Para efetuar o cadastro, o representante deve acessar a página <u>http://www.fazenda.rj.gov.br/sei/usuarioexterno.</u>

Recomenda-se a leitura do Manual do Usuário Externo, disponível em <u>http://www.fazenda.rj.gov.br/sei/documentos/SEIRJ Manual do Usuario externo.pdf</u>

O SEI-RJ mantém um canal para o esclarecimento de dúvidas no endereço eletrônico <u>usuarioexterno@planejamento.rj.gov.br</u>.

## 3. PETICIONAMENTO PARA A APRESENTAÇÃO DO RECURSO:

3.1 Para acesso ao sistema, abra a página <u>http://www.fazenda.rj.gov.br/sei/#</u> . Selecione a opção "Usuário Externo", como indica a tela a seguir:

|                                                                                                    | FAQ                                                                                        |  |
|----------------------------------------------------------------------------------------------------|--------------------------------------------------------------------------------------------|--|
| seilrj 🤁                                                                                                    | SEI-RJ ~ ESCRITÓRIO DE PROCESSOS ~ USUÁRIO EXTERNO                                         |  |
| INFORMATIVO<br>SEIRE CONTROLOGIA<br>MANUTENÇÃO<br>DO SEL-RJ<br>Das 09h do sábado, dia 08/05 às 12h do<br>domingo, dia 09/05 o sistema ficará<br>indisponível em virtude da manutenção.                                                                                                    | CONSULTA PROCESSOS<br>USUÁRIO EXTERNO<br>USUÁRIO INTERNO<br>AUTENTICIDADE DE<br>DOCUMENTOS |  |
| Internet operation       SEI-RJ: já possul mais de 65 mil usuários         ACESSOS AO SISTEMA SEI         Image: Selection operation operation o | UPO 🖋 Autenticidade de Documentos 🏛 Usuário Externo                                        |  |

3.2. Logo após, o representante deve preencher o e-mail e senha cadastrados e acionar a tecla "Confirma", para acessar o sistema:

| GOVERNO DO ESTADO DO RIO DE JANEIRO<br>SEL. Producao |      |                                               |  |
|------------------------------------------------------|------|-----------------------------------------------|--|
|                                                      |      |                                               |  |
|                                                      |      |                                               |  |
|                                                      |      |                                               |  |
|                                                      |      |                                               |  |
|                                                      |      | Acesso para Usuários Externos                 |  |
|                                                      | coil | E-mail:                                       |  |
|                                                      | SEI: |                                               |  |
|                                                      |      | Clique aqui se você ainda não está cadastrado |  |
|                                                      |      |                                               |  |

3.3. Na tela seguinte, selecione o item "Peticionamento" e o subitem "Processo Novo":

| GOVERNO DO ESTADO DO RIO DE JANEIRO SEL. Producao                                   |                                         |           |      |                         |                                           | Menu 🌲 |
|-------------------------------------------------------------------------------------|-----------------------------------------|-----------|------|-------------------------|-------------------------------------------|--------|
| Controle de Acessos Externos<br>Alterar Senha<br>Pesquisa Pública<br>Peticionamento | Controle de Acessos Ex                  | ternos    |      |                         |                                           |        |
| Recibos Eletrônicos de Protocolo<br>Intimações Eletrônicas<br>Manuais               | Intercorrente<br>SEI-040106/000080/2021 | Documento | Τιρο | Liberação<br>01/06/2021 | Usia de Acessol<br>Validade<br>08/05/2121 | Ações  |

3.4 Em seguida, no campo "Órgão", selecione SEFAZ. No campo "Tipo de Processo", escolha o tipo "Sefaz: recurso do município contra o IPM Provisório", conforme telas a seguir:

| SCI. Producao                                                     |                                                                                                    |
|-------------------------------------------------------------------|----------------------------------------------------------------------------------------------------|
| Controle de Acessos Externos<br>Alterar Senha<br>Bacevica Dública | Peticionamento de Processo Novo                                                                                                    |
| Pesquisa Publica                                                  | Urientações Gerais                                                                                                    |
| Recibos Eletrônicos de Protocolo                                  | <ul> <li>Utilize preferencialmente os navegadores web Firefox ou Chrome.</li> </ul>                                                                                                    |
| Intimações Eletrônicas                                            | <ul> <li>Antes de iniciar o peticionamento tenha os arquivos de cada documento já separados em seu computador e prontos para carregar.</li> </ul>                                                                                                    |
| Manuais                                                           | <ul> <li>Verifique se o seu navegador está com a opção de bloquear pop-up habilitada, se sim, desabilite essa opção antes de iniciar o procedimento.</li> </ul>                                                                                          |
|                                                                   | <ul> <li>Não ultrapasse 1 hora entre o carregamento do primeiro documento e o último. O sistema elimina automaticamente os arquivos carregados e não concluidos nesse<br/>limite de tempo, considerando-os como temporários.</li> </ul>                  |
|                                                                   | <ul> <li>Cada documento deve ser adicionado separadamente, um a um, com o preenchimento dos dados próprios.</li> </ul>                                                                                                    |
|                                                                   | <ul> <li>O peticionamento segue a legislação de gestão de documentos públicos, ou seja, o SEI não é um repositório de arquivos, mas sim de formalização de documentos.</li> </ul>                                                                        |
|                                                                   | <ul> <li>Pare o mouse sobre os ícones para ler orientações sobre a forma correta de preenchimento do campo correspondente.</li> </ul>                                                                                                    |
|                                                                   | <ul> <li>No preenchimento dos campos recomenda-se caixa alta.</li> </ul>                                                                                                    |
|                                                                   | <ul> <li>Alterne entre maiúscula e minúscula somente quando necessário, geralmente apenas a primeira letra de cada palavra fica em maiúscula.</li> </ul>                                                                                                 |
|                                                                   | <ul> <li>Tenha especial atenção à indicação de Nivel de Acesso, em que a opção "Restrito" deve ser exceção e somente deve ser indicado se no teor do documento contiver<br/>informações de fato restritas em razão de Hipótese Legal própria.</li> </ul> |
|                                                                   | <ul> <li>Indique o Formato "Digitalizado" apenas se o arquivo foi produzido em papel e posteriormente digitalizado, sendo importante o uso do recurso de reconhecimento<br/>óptico - OCR1, para que o texto seja pesquisável.</li> </ul>                 |
|                                                                   | É de responsabilidade do Usuário Externo ou entidade representada a guarda do documento em papel correspondente.                                                                                                    |
|                                                                   | Em ano de átridas, consulta o monuel de unificio esteres o o monuel de esticionemente electrónica discontral en neces portel «Bortel SELPI                                                                                                    |
|                                                                   | Em caso de duvidas, consulte o manual do usuario externo e o manual do percionamento eleftorneo disponivel no nosso portal . <u>Fortal SELEVI</u>                                                                                                    |
|                                                                   |                                                                                                    |
|                                                                   | Tipo do Processo: Orgão (9)                                                                                                    |
|                                                                   | Todos                                                                                                    |
|                                                                   | Escolha o Tipo do Process SEFAZ                                                                                                    |
|                                                                   | Administrativo: Fatura PGE<br>SEAP                                                                                                    |
|                                                                   | Administrativo: Inscrição em CECIERJ                                                                                                    |
|                                                                   | Administrativo: Solicitação à DRM doria da Dívida Ativa                                                                                                    |
|                                                                   | Administrativo: Termo de Aji RIOPREV C                                                                                                    |
|                                                                   | Agenersa: Acidente / Inciden DETRAN                                                                                                    |
|                                                                   | Agenersa: Acomp. dos Serví JUCERJA to Mediante Vistorias e Inspeções In Loco Câmaras Técnica                                                                                                    |
|                                                                   | Agenersa: Alienação SES                                                                                                    |
|                                                                   | Agenersa: Apresentação de AGENERSA                                                                                                    |
|                                                                   | Agenersa: Apresentação de UENF                                                                                                    |
|                                                                   | Agenersa: Ação Judicial CEDAE PROCON                                                                                                    |
|                                                                   | Agenersa: Bens Reversivels FAPERJ                                                                                                    |
|                                                                   | Agenersa: Contr. Convénios SEPLAG bes. Termo de Cooperação Téc. Acordos. Ajustes. Termo                                                                                                    |
|                                                                   | Agenersa: Controle Sobre o CEE o dos Bens Reversiveis                                                                                                    |
|                                                                   | Agenersa: Despacho de Esclarecimento de Dúvidas Sobre Política Econômica e Tarifária                                                                                                    |

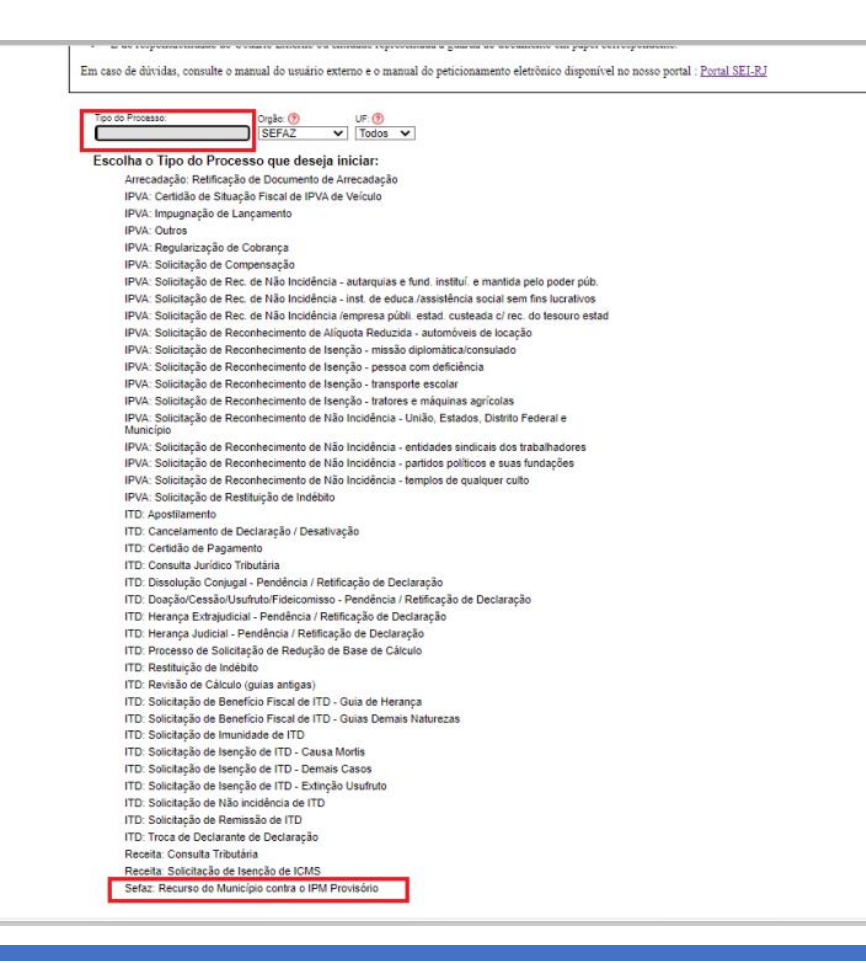

3.5 Na página de "Peticionamento Eletrônico Novo", confira se o "Tipo de Processo" corresponde ao solicitado, como demonstra a tela abaixo:

| Sel. Producao                           |                                                                                                    | Menu 💄         |
|-----------------------------------------|----------------------------------------------------------------------------------------------------|----------------|
| Controle de Acessos<br>Externos         | Peticionamento de Processo Novo                                                                                                    |                |
| Uterar Senha                            |                                                                                                    | Peticionar Vo  |
| Pesquisa Pública                        | Tino de Processo: Sefar: Recurso do Município contra o IBM Provisión                                                                                                    |                |
| Peoblonamento<br>Recibos Eletrônicos de |                                                                                                    |                |
| Protocolo                               | Orientações sobre o Tipo de Processo                                                                                                    |                |
| ntimações Eletrônicas                   | URGENTE. Recurso do Município contra o IPM Provisório. Processo para encaminhamento com urgência à SEFAZ/SUCIEF.                                                                                                    |                |
| lanuais                                 |                                                                                                    |                |
|                                         | Formulário de Peticionamento                                                                                                    |                |
|                                         | Especificação (resumo limitado a 50 caracteres):                                                                                                    |                |
|                                         |                                                                                                    |                |
|                                         |                                                                                                    |                |
|                                         | Interessados: 🕐 🔾 Pessoa Hisica 🔍 Pessoa Juricioa                                                                                                    |                |
|                                         | Tipo CPFICNPJ Nome/Razão Social                                                                                                    | Ações          |
|                                         | •                                                                                                    |                |
|                                         | prévio aviso.                                                                                                    |                |
|                                         | Documento Principal (10 Mb):     Escoher arquice)       Escoher arquice)     Nemice manufactoria do Tipo de Documento: (*)       Recurso     Complemento do Tipo de Documento: (*)       Nivel de Acesso: (*)     Hipófesa Legal: (*)       Restrito     Hipófesa Legal: (*)       Restrito     Dipútalizoo       Nome do Arquivo     Data       Nome do Arquivo     Data                                                                                                    | Ações          |
|                                         | Documento Principal (10 Mb):           Escolter anguire         Nehrum snuivo selesionado           Tipo de Documento: (*)         Complemento do Tipo de Documento: (*)           Recurso         Mivel de Acesso: (*)         Hipótess Legal: (*)           Nível de Acesso: (*)         Hipótess Legal: (*)         Indexe de #artispação dos Municípios-ICMS (Art. 20 da Resolução SEFAZ nº 720/2014)           Formato: (*)         Nato-digital (*)         Deta         Tamanho         Documento         Nivel de Acesso         Formato           Nome do Anguivo         Data         Tamanho         Documento         Nivel de Acesso         Formato           Documentos Complementares (20 Mb):         Executaria (*)         Nite:         Documento         Nivel de Acesso         Formato                                                                                                    | Ações          |
|                                         | Documento Principal (10 Mb):         Escoltre atiguito         Tipo de Documento: (*)         Recurso         Nivet de Acesso: (*)         Hipótesa Legal: (*)         Index 6# Participação dos Municípios-ICMS (Art. 20 da Resolução SEFAZ nº 720/2014)         Formato: (*)       Nome do Anguívo         Nome do Anguívo       Deta         Documentos Conglementares (20 Mb):         Escoltre atiguine)       Notes de Oscumento: (*)         Documentos Conglementares (20 Mb):         Escoltre atiguine)       Complementor dos Tipo de Documento: (*)         Tipo de Documento: (*)       Complementor dos Tipo de Documento: (*)                                                                                                    | Ações          |
|                                         | Documento Principal (10 Mb):         Escolar arquice)         Top de Documento:         Nivel de Acesso:         Hipótesa Legal:         Nome do Arquito:         Decumento:         Nome do Arquito:         Decumento:         Decumento:         Permato:         Hipótesa Legal:         Nome do Arquito:         Decumento:         Decumento:         Decumento:         Nome do Arquito:         Decumento:         Documento:         Complementares (20 Mb):         Escolar arquito:         Decumento:         Orage:         Complementares (20 Mb):         Escolar arquito:         Decumento:         Orage:         Oncomento:         Oncomento:         Decumento:         Oncomento:         Decumento:         Oncomento:         Decumento:         Oncomento:         Decumento:         Oncomento:         Decumento:         Oncomento:         Decumento:         Oncomento:         Decumento:         Decumento:                                                                                                    | Ações          |
|                                         | Documento Principal (10 Mb):         Tasobre arquice) Nervice selectorado         Tasobre arquice) Nervice selectorado         Tasobre arquice) Nervice selectorado         Nervice         Permato:         O         Nervice         Documento:         Previsio         Mixed de Acesso:         Permato:         O         Documento:         Decumento:         Previsio         Mixed de Acesso:         Permato:         Documento:         Documento:         Nome do Arquivo         Deta         Documento:         Nome do Arquivo         Deta         Documento:         Oncomento:         Nome do Arquivo         Deta         Documento:         Oncomento:         Oncomento:         Oncomento:         Documento:         Oncomento:         Documento:         Oncomento:         Documento:         Oncomento:         Documento:         Oncomento:         Norme do Arquive         Deta         Norme do                                                                                                    | Ações          |
|                                         | Documento Principal (10 Mb):         Escolar arquico         Secolar arquico         Tipo de Documento:         Nivel de Acesso:         Hipótesa Legal:         Indices de Participação des Municipios-ICMS (An. 20 da Resolução SEFAZ nº 7202014)         Formato:       Indices de Participação des Municipios-ICMS (An. 20 da Resolução SEFAZ nº 7202014)         Formato:       Indices de Participação des Municipios-ICMS (An. 20 da Resolução SEFAZ nº 7202014)         Formato:       Indices de Participação des Municipios-ICMS (An. 20 da Resolução SEFAZ nº 7202014)         Documentos Complementares (20 Mb):       Escolare arquite)         Documentos:       Complemento do Tipo de Documento:         Nivel de Acesso:       Hipótesa Legal:         Indices de Participação dos Municipios-ICMS (An. 20 da Resolução SEFAZ nº 7202014)         Sectito:       Indices de Participação dos Municipios-ICMS (An. 20 da Resolução SEFAZ nº 7202014)         Formato:       Indices de Participação dos Municipios-ICMS (An. 20 da Resolução SEFAZ nº 7202014)         Formato:       Indices de Participação dos Municipios-ICMS (An. 20 da Resolução SEFAZ nº 7202014)         Formato:       Nome do Arquivo       Laterer         Nome do Arquivo       Data       Tamanho       Documento       Nivel de Acesso       Formato | Ações<br>Ações |

#### ATENÇÃO!

I) <u>Verifique se o campo "Tipo de Processo" está preenchido com "Sefaz: recurso do município contra o IPM Provisório", para que o recurso possa ser devidamente encaminhado e processado.</u>

II) <u>Nos termos do § 8º do artigo 2º da Resolução SEFAZ nº 237/2021, não será conhecido o</u> recurso no qual seja utilizado o "Tipo de Processo" incorreto.

3.6 Preencha os quadros constantes da página de "Peticionamento Eletrônico Novo". No quadro "FORMULÁRIO DE PETICIONAMENTO", preencha o campo "Especificação" e selecione a opção "Pessoa Jurídica", de acordo com as telas a seguir:

| GOVERNO DO ESTADO DO RIO DE JAMEIRO                                       |                                                                                                    |                 |
|---------------------------------------------------------------------------|----------------------------------------------------------------------------------------------------|-----------------|
| Sei. Producao                                                             |                                                                                                    | Menu 💄 🤤        |
| Controle de Acessos Externos<br>Alterar Senha<br>Pesquísa Pública         | Peticionamento de Processo Novo                                                                                                    | Esticionar Vola |
| Peticionamento P<br>Recibes de Protocolo<br>Intras Éleitónicas<br>Manuais | Tipo de Processo: Selaz: Recurso do Município contra o IPM Provisório  Orientagões sobre o Tipo de Processo URGENTE: Recurso do Município contra o IPM Provisório. Processo para enceminhamento com urgênda à SEFAZ/SUCIER.  Formulário de: Pelicionamento  Especificação (resumo limitado a 50 caracteres): Becurso contra o IPM Provisório 2002  Intervesados: @ O Passoa Falca @ Passoa Jurídica CNP1: Razão Social:     |                 |
|                                                                           | Valdar Adicionar                                                                                                    |                 |
|                                                                           | Tipo CPFICNPJ Nome/Razão Social                                                                                                    | Ações           |
|                                                                           | Documento Principal (10 Mb):         Escoher anguivo       Nerfulum anguivo selecionado         Tipo de Documento: ①       Complemento de Tipo de Documento: ②         Recurso       Hipôtese Legal: ②         Nivel de Acesso: ③       Hipôtese Legal: ③         Restric       Indicase Participação dos Municípice-ICMS (Art. 20 de Resolução SEFAZ nº 720/2014)         Formato: ⑦       Nato-digital ◯       Ogistazado |                 |
|                                                                           | Nome do Arquivo Data Tamanho Documento Nível de Acesso Formato                                                                                                    | Apões           |
|                                                                           | Documentos Complementaries (20 Mb):<br>Escoher arquivo: Nenhum arquivo selecionado                                                                                                    |                 |
|                                                                           | Tipo de Documento:  Complemento do Tipo de Documento:  Complemento do Tipo de Documento:  Nível de Acesso:  Hipótese Legal:  Nível de Acesso:  Hipótese Legal:  Nível de Acesso:  Koncipiose-ICMS (Art. 20 da Resolução SEFAZ nº 720/2014)                                                                                                    |                 |
|                                                                           | Formate: (?) Nato-digital O Ogitalizado Adixioure<br>Nome do Arquivo Data Tamanho Documento Nivel de Acesso Formato                                                                                                    | Ações           |
|                                                                           |                                                                                                    | Pelicionar Vol  |

| SPE: Index       Periodical and Access Defaures         Approx Series       Periodical and Access Defaures         Approx Series       Top de Processo: Sede: Recurse de Municipies contra o PM Providero         Approx Series       Top de Processo: Sede: Recurse de Municipies contra o PM Providero         Amarine       Destinatações Sede: so Tipo de Processo         UNDENTE: Recurse de Municipies contra o PM Providero       Processo: Sede: Recurse de Municipies contra o PM Providero         Interestadore       Orientações Sede: so Tipo de Processo       Processo: Sede: Recurse de Municipies contra o PM Providero         Interestadore       Orientações Sede: so Tipo de Processo       Processo: Sede: Recurse de Municipies contra o PM Providero         Interestadore       Orientações Sede: so Tipo de Processo       Processo: Recurse       Processo: Recurse         Interestadore       Orientações Sede: so Tipo de Processo: Recurse       Processo: Recurse       Advorse         Interestadore       Orientadore Sede: Recurse de Municipies contra o PM Providero       Advorse       Orientadore Sede: Recurse de Municipies Contra Numerita de Processo: Recurse de Municipies Contra Numerita de Processo: Recurse de Municipies Contra Numerita de Processo: Recurse de Municipies Contra Numerita de Processo: Recurse de Municipies Contra Numerita de Processo: Recurse de Municipies Contra Numerita de Processo: Recurse de Municipies Contra Numerita de Processo: Recurse de Municipies Contra Numerita de Processo: Recurse de Municipies Contra Numerita de Processo: Recurse de Municipie                                                                                                    |                                                                                 |                                                                                                    |                                                                                                    |                                                               |                           |                  |            |
|----------------------------------------------------------------------------------------------------|---------------------------------------------------------------------------------|----------------------------------------------------------------------------------------------------|----------------------------------------------------------------------------------------------------|---------------------------------------------------------------|---------------------------|------------------|------------|
| Canter de sa caasse Existence<br>Area Santa<br>Perioda mento<br>Recurso Portono<br>Intranção E Estatónicos de Protosos:<br>Setas: Recurso do Municipio contra o IPM Providora<br>Menuie<br>Destinantado a Boria Contra o IPM Providora<br>Perioda mento<br>Menuie<br>Destinantado a Boria Contra o IPM Providora<br>Perioda mento<br>Destinantado a Boria Contra o IPM Providora<br>Perioda perioda perioda perioda de SEFAZ/03/DOEF.<br>Destinantado a Boria Contra o IPM Providora<br>Perioda perioda perioda perioda perioda perioda perioda de SefAZ nº 700/2014)<br>Teoremento de major perioda perioda p | Sel. Producato                                                                  |                                                                                                    |                                                                                                    |                                                               |                           |                  | Menu 🛔     |
| Velocinamento         *           Statuse         Type de Processe: Sefaz: Recurso de Municipio contra o IPM Providoro           Unigenti adaptes subtre o: Tipo de Processo:         Unigenti adaptes subtre o: Tipo de Processo:           UNDENTE. Recurso de Municipio contra o IPM Providerio.         Presentative           UNDENTE. Recurso de Municipio contra o IPM Providerio.         Recurso de Municipio contra o IPM Providerio.           Interestado:         ************************************                                                                                                    | iontrole de Acessos Externos<br>Jærar Senha<br>Jesquisa Pública                 | Peticionamento de Proc                                                                                                    | esso Novo                                                                                                    |                                                               |                           |                  | Peticionar |
| Documentos           On documentos deven ser campados abbilin, panto de sua enclusiva responsabilidade a conformidade entre os dados informados e os documentos. Os Níveis de Acesso o<br>fram núcesos deven ser campados à abilina, panto de pues enclusiva presonabilidade a conformidade entre os documentos. Os Níveis de Acesso o<br>fram núcesos deven ser complemento do Tipo de Documento: ************************************                                                                                                    | etoloparento<br>actoso Entrónicos de Protocolo<br>timodes Electónicos<br>(anues | Tipo de Processo: Sefaz: Recurso do Mu<br>Orientações sobre o Tipo de<br>URGENTE: Recurso do Município contri<br>Especificação (resumo limitado a 80<br>Recurso contra o IPM Providiro 2022<br>Interesados: () O Pesoo Físio<br>CMPJ:<br>Validar<br>Tipo CPFICNITJ                                                                                                    | nolpo contra o IPM Provisóro<br>Processo -<br>o IPM Provisóro, Processo para encar<br>a<br>aracteres):<br>Pessos Jurídica<br>stato Sottar:                   | inhamento com urgéncia à SE<br>Adicionar<br>Nome/Razão So     | SFAZIBUCIEF.              |                  | Ações      |
| Nome do Arguiro       Data       Tamanho       Documento       Nivel de Acesso       Formato       Ações         Documentos Complementareas (20 Mb):       Essobher arquiros       Nerel de Acesso       Essobher arquiros       Complementos do Tipo de Documento:       Image: Complemento do Tipo de Documento:       Image: Complemento do Tipo de Documento:                                                                                                    |                                                                                 | forem indexes size estation estation estati | nados à anàlise por servidor públice, qui<br>ecionado<br>lo do Tipo de Documento: ()<br>pat: ()<br>articipação dos Municípios-ICMS (Art. 2<br>unato Editarom | e poderá atterá-los a qualquer<br>0 da Resolução SEFAZ nº 720 | momento sem necessidade d | ie prévio aviso. |            |
| Tipo de Documento: ①     Complemento do Tipo de Documento: ①       Nivel de Acesso: ①     Hipódes Legat: ②       Restrio     Hipódes Legat: ②       Restrio     Hipódes De Pertopagio dos Muncipios-ICM3 (A1. 20 de Resolução SEFAZ nº 7202014)                                                                                                    |                                                                                 | Nome do Arquivo Documentos Complementares (20 Mb): Escolher arquivo Se                                                                                                    | Data Tamanho<br>edonado                                                                                                    | Documento                                                     | Nivel de Acesso           | Formato          | Ações      |
|                                                                                                    |                                                                                 | Tipo de Documento: 10 0                                                                                                    | complemento do Tipo de Documento:<br>gal: 🕐<br>'articipação dos Municípios-ICMS (Art. 2                                                                      | ()<br>0 da Resolução SEFAZ nº 720                             | (2014)                    |                  |            |

INSTRUÇÕES PARA PETICIONAMENTO ELETRÔNICO NO SEI-RJ – RECURSO CONTRA O IPM PROVISÓRIO 3.7 Em seguida, preencha o CNPJ do município recorrente e pressione a tecla "Validar". Surgirá a tela "Cadastro de Interessado – Pessoa Jurídica", cujos campos devem ser preenchidos com os dados do município impugnante. Preenchida a tela de cadastro, clique em "Salvar" e, logo após, em "Adicionar", como indicam as telas abaixo:

| Producao                        | Menu 💆                                                                                                    |
|---------------------------------|----------------------------------------------------------------------------------------------------|
| Controle de Acessos Externos    | Peticionamento de Processo Novo                                                                                                    |
| Iterar Senha<br>escuisa Dública | Peticinar Vol                                                                                                    |
| eticionamento                   |                                                                                                    |
| ecibos Eletrônicos de Protocolo | Tipo de Processo: Seña: Recurso do Munie 🚾 = SEI - Cadastro de Interessado - Pessoa Jurídica : - Google Chrome —                                      |
| imações Eletrônicas             | Orientações sobre o Tipo de Pi 🔒 sei.fazenda.rj.gov.br/sei/controlador_externo.php?acao=md_pet_interessado_cadastro&tipo_selecao=2&cnpi=true&cadastro |
| anuais                          | URGENTE Recurso do Município contra o Cadastro de Interessado - Pessoa Jurídica                                                                       |
|                                 | Formulário de Peticionamento                                                                                                    |
|                                 | Natureza                                                                                                    |
|                                 | Especificação (resumo imitado a su car                                                                                                    |
|                                 | Formulário de Cadastro                                                                                                    |
|                                 | Interessados: ⑦ OPessoa Física ● F                                                                                                    |
|                                 | CNPJ: tipo de interessado:                                                                                                    |
|                                 | Contribuintes - Pessoa Física                                                                                                    |
|                                 | Tipo CPF/CNPJ Contribuintes - Pessoa Juridica                                                                                                    |
|                                 | Documentos CNPJ:                                                                                                    |
|                                 | Os documentos devem ser carregados aba 08.328.040/0001-79                                                                                             |
|                                 | estarao concionados a anales por servio                                                                                                    |
|                                 | Documento Principar (10 mp):                                                                                                    |
|                                 | Tipo de Documento Complemento Emai: Sitio na Internet                                                                                                 |
|                                 | Recuso                                                                                                    |
|                                 | Nivel de Anexes (* ) Hindese Lena                                                                                                    |
|                                 | Restrito Indices de Par                                                                                                    |
|                                 | Formato: ⑦ Nato-digital Objitaliza                                                                                                    |
|                                 | Nome do Arquivo                                                                                                    |
|                                 |                                                                                                    |
|                                 | Documentos Complementares (20 Mb)                                                                                                    |
|                                 | Escolher arquivo ) Nenhum arquivo selec                                                                                                    |
|                                 | Tipo de Documento: 🕐 Complemento do Tipo de Documento: 🧒                                                                                              |
|                                 |                                                                                                    |
|                                 | Nivel de Acesso: ) Hipótese Legal: )<br>Restrito indices de Participação dos Municípios-ICMS (Art. 20 da Resolução SEFAZ n° 720/2014)                 |
|                                 | Formato: (1) O Nato-digital O Digitalizado Adicionar                                                                                                  |
|                                 | Nome do Arquivo Data Tamanho Documento Nível de Acesso Formato Ações                                                                                  |

| Sel. Producao                                                     | Menu 🗶                                                                                                    |
|-------------------------------------------------------------------|----------------------------------------------------------------------------------------------------|
| Controle de Acessos Externos<br>Alterar Senha<br>Pesquisa Pública | Peticionamento de Processo Novo                                                                                                    |
| Peticionamento<br>Recibos Eletrônicos de Protocolo                | Tipo de Processo: Sefaz: Recurso do Munit 🚾 = SEI - Cadastro de Interessado - Pessoa Jurídica : - Google Chrome —                                                                                                    |
| ntimações Eletrônicas<br>Manuais                                  | Orientações sobre o Tipo de P 🔒 sei.fazenda.rj.gov.br/sei/controlador_externo.php?acao=md_pet_interessado_cadastro&tipo_selecao=2&cnpj=true&cadastro                                                                                                    |
|                                                                   | URGENTE. Recurso do Município contra o Cadastro de Interessado - Pessoa Jurídica                                                                                                    |
|                                                                   | Formulário de Peticionamento                                                                                                    |
|                                                                   | Especificação (resumo limitado a 50 car<br>Possoa Jurídica                                                                                                    |
|                                                                   | Interessados: ⑦ OPessoa Física ● F                                                                                                    |
|                                                                   | CNPJ: Rai Tipo de Interessado:<br>08.328.040/0001-79 Validar<br>Contribuintes - Pessoa Jurícica                                                                                                    |
|                                                                   | Tipo         CPF/CNPJ           Município Recorrente                                                                                                    |
|                                                                   | Documentos CNPJ:                                                                                                    |
|                                                                   | Us accumentos deventi ser carregados azo                                                                                                    |
|                                                                   | Escolher arquivo Nenhum arquivo selec                                                                                                    |
|                                                                   | Tipo de Documento: ⑦ Complemento Recurso Stoto na Internet: Stoto na Internet: Stoto na I |
|                                                                   | Nivel de Acesso:  Hipótese Lega Ax: Sete de Selembro, 22 Centro                                                                                                    |
|                                                                   | Formato: ⑦ ○ Nato-digital ○ Digitaliz Estado: Cidade: CEP: [R] ▼ Rio de Janeiro ▼ 22281-080                                                                                                    |
|                                                                   | Nome do Arquivo                                                                                                    |
|                                                                   | Documentos Complementares (20 Mb):<br>Escolher anguño   Nenhum anguño selec                                                                                                    |
|                                                                   | Tipo de Documento: () Complemento do Tipo de Documento: ()                                                                                                    |
|                                                                   | Nivel de Acesso: (*) Hipółese Legal: (*)<br>Restrito<br>Indices de Participação dos Municípios-ICMS (Art. 20 da Resolução SEFAZ n* 720/2014)                                                                                                    |
|                                                                   | Formato: () U Nato-digital U Digitalizado Addornar                                                                                                    |
|                                                                   | Norie do Arquivo Data lamanno Documento Nivel de Acesso Formato Ações                                                                                                    |

INSTRUÇÕES PARA PETICIONAMENTO ELETRÔNICO NO SEI-RJ – RECURSO CONTRA O IPM PROVISÓRIO

|                                                                                                    | esso Novo                                                                                                    |                                                                                  |                                                 |                 |         |         |
|----------------------------------------------------------------------------------------------------|----------------------------------------------------------------------------------------------------|----------------------------------------------------------------------------------|-------------------------------------------------|-----------------|---------|---------|
|                                                                                                    |                                                                                                    |                                                                                  |                                                 |                 |         | Peticio |
| o de Processo: Sefaz: Recurso do Munio                                                                                                    | cípio contra o IPM Provisório                                                                                                    |                                                                                  |                                                 |                 |         |         |
| Orientações sobre o Tipo de P                                                                                                    | rocesso                                                                                                    |                                                                                  |                                                 |                 |         |         |
| RGENTE. Recurso do Município contra o                                                                                                    | o IPM Provisório. Processo par                                                                                                    | ra encaminhamento com urgé                                                       | incia à SEFAZ/SUCIEF.                           |                 |         |         |
| Formulário de Peticionamento                                                                                                    |                                                                                                    |                                                                                  |                                                 |                 |         |         |
| specificação (resumo limitado a 50 car                                                                                                    | racteres):                                                                                                    |                                                                                  |                                                 |                 |         |         |
|                                                                                                    |                                                                                                    |                                                                                  |                                                 |                 |         |         |
| teressados: (?) O Pessoa Física (e) I<br>CNPJ: Ra                                                                                                    | Pessoa Jurídica<br>Izão Social:                                                                                                    | _                                                                                |                                                 |                 |         |         |
| 08.328.040/0001-79 Validar M                                                                                                    | unicípio Recorrente                                                                                                    | A                                                                                | dicionar                                        |                 |         |         |
| Tipo CPF/CNPJ                                                                                                    |                                                                                                    | _                                                                                | Nome/Razão Social                               |                 |         | Ações   |
| ocumento Principal (10 Mb):<br>Scolher arquivo Nenhum arquivo selec                                                                                                    | cionado                                                                                                    |                                                                                  |                                                 |                 |         |         |
| ocumento Principal (10 Mb):<br>Escolher arquivo Nenhum arquivo seler<br>ipo de Documento: O Complemento<br>ecurso<br>ivel de Acesso: O Hipótese Lega<br>indices de Par<br>yrmato: O Nato-digital O Digitaliz                                                                                                    | cionado<br>do Tipo de Documento: ()<br>il: ()<br>ficipação dos Municípios-ICM:<br>ado (Adicionar)                                                                                                    | ]<br>S (Art. 20 da Resolução SEF                                                 | AZ n° 720/2014)                                 |                 |         |         |
| Documento Principal (10 Mb):<br>Escolher arquivo Nenhum arquivo selet<br>Fipo de Documento: ? Complemento<br>Securso<br>Vivel de Acesso: ? Hipótese Lega<br>indices de Par<br>indices de Par<br>indices de Par<br>indices de Par<br>indices de Acesso: ? None do Arquivo                                                                                                    | cionado<br>do Tipo de Documento: (?)<br>ti: (?)<br>ticipação dos Municípios-ICM:<br>ado Adicionar<br>Data Ta                                                                                            | ]<br>S (Art. 20 da Resolução SEF<br>amanho                                       | AZ n° 720/2014)<br>Documento                    | Nivel de Acesso | Formato | Ações   |
| bocumento Principal (10 Mb): Escolher arquivo Nenhum arquivo selet ipo de Documento:   Complemento  Complemento:  Nence de Acesso:   Nome do Arquivo  bocumentos Complementares (20 Mb): Escolher arquivo Nenhum arquivo selet ipo de Documento:  Complementares (20 Mb): Escolher arquivo Nenhum arquivo selet ipo de Acesso:   Hipótese Lega  Vivel de Acesso:   Hipótese Lega                                                                                                    | cionado<br>do Tipo de Documento: ⑦<br>II: ⑦<br>Iticipação dos Municípios-ICM:<br>ado Adicionar<br>Data Ta<br>cionado<br>mplemento do Tipo de Docu                                                       | S (Art. 20 da Resolução SEF<br>amanho<br>umento: ⑦                               | AZ n° 720/2014)<br>Documento                    | Nível de Acesso | Formato | Ações   |
| Jocumento Principal (10 Mb):         Escolher arquivo         Iripo de Documento: ?         Complemento         Vivel de Acesso: ?         Hipótese Lega<br>Indices de Par         iormato: ?       Nome do Arquivo         Documentos Complementares (20 Mb):         Escolher arquivo         Nenhum arquivo selection         Indices de Par         Commentos Complementares (20 Mb):         Escolher arquivo         Nenhum arquivo selection         Ipo de Documento: ?         Co         Livel de Acesso: ?         Hipótese Lega<br>Inforces de Par         Secolher arquivo         Nenhum arquivo selection         Indices de Par         Secolher arquivo         Nenhum arquivo selection         Indices de Par         Indices de Par         Secolher arquivo         Nenhum arquivo selection         Indices de Par         Ivel de Acesso: ?         Hipótese Lega         Indices de Par         Ivel de Acesso: ?         Nome do Arquivo | cionado<br>do Tipo de Documento: (?)<br>H: (?)<br>rticipação dos Municípios-ICM:<br>ado Adicionar<br>cionado<br>implemento do Tipo de Docu<br>H: (?)<br>rticipação dos Municípios-ICM:<br>ado Adicionar | S (Art. 20 da Resolução SEF<br>amanho<br>mento: ⑦<br>S (Art. 20 da Resolução SEF | AZ n* 720/2014)<br>Documento<br>AZ n* 720/2014) | Nivel de Acesso | Formato | Ações   |

3.8. Verifique se o CNPJ e o nome do município se encontram incluídos, como se vê na tela a seguir:

| Producao                                       |                                                                                                    |                             |
|------------------------------------------------|----------------------------------------------------------------------------------------------------|-----------------------------|
| le de Acessos Externos<br>Senha<br>ixa Pública | Peticionamento de Processo Novo                                                                                                    | Peticion                    |
| namento                                        | Tipo de Processo: Sefaz: Recurso do Município contra o IPM Provisório                                                                                                    |                             |
| is                                             | Orientações sobre o Tipo de Processo<br>URGENTE. Resulso do Município contra o IPM Provisório. Processo para encaminhamento com urgência à SEFAZ/SUCIEF.                                                                                                    |                             |
|                                                | Formulário de Peticionamento      Expecificação (resumo limitado a 50 caracteres)      Recurso contra o IPM Provisóno 2022                                                                                                    |                             |
|                                                | Interessados: () O Pessoa Fisica 🔹 Pessoa Jurídica<br>CMP2: Razão Social: Adicionar                                                                                                    |                             |
|                                                | Tipo CPFICNPJ NomeRazão Social                                                                                                    | Agões                       |
|                                                | Pessos Junices 00.328.040/0001-79 Municipio Recomente                                                                                                    | líveis de Acesso o          |
|                                                | Pessos Junida         Oli 201 0400001-78         Numorpo Recomente           De documentos                                                                                                    | líveis de Acesso q          |
|                                                | Persos Junida         Oli 228 040/0001-78         Mumopio Recomente           Di documentos         Di documentos doem ser carregados sobilin, pando de sua enclusiva responsabilidade a conformidade entre os dados informados e os documentos. Do formentos seem recessadade de prêcio aviso Documento Physicale (14 Min);           Di documentos (Personal)         Camplemento da Tipo de Documento; (Personal)           De documentos (Personal)         Camplemento da Tipo de Documento; (Personal)           Nivel de Acesso; (Personal)         Hipótese Lagal; (Personal)           Restrio         Indoce de Participação do Municípico-ICMS (Art. 20 da Resolução SEFAZ nº 720/2014)           Formato: (Personal)         Digitalizado           Miner de Arquire)         Data                                                                                                    | líveis de Acesso q<br>Ações |
|                                                | Person Jurida         Oli 201 0400001-78         Wumppo Recoments           Or documentos deem ser carregados abaixo, sando de pue erolación responsabilidade a portormidade entre os dados: informados e os documentos formindades eberidades abaixo estando condicionados à envidor público, que poderá alterá-los a qualquer momento sem necessidade de prévio aviso Documento Principal (10 Mb);           Escolhe ariquinos (10 Mb);         Escolhe ariquinos (10 Mb);           Escolhe ariquinos (10 Mb);         Complementado do Tipo de Documento; (10 Mb);           Ninel de Acesso; (10 Mb);         Mundo de Acesso; (10 Mb);           Ninel de Acesso; (10 Mb);         Complementado do Tipo de Documento; (10 Mb);           Ninel de Acesso; (10 Mb);         Mundo de Acesso; (10 Mb);           Nunel de Acesso; (10 Mb);         Mundo de Acesso; (10 Mb);           Documento: Nune-digatal (10 Dg);         Ogistalzado           Nume de Ariquivo:         Antonio           Nume de Ariquivo:         Descumento; (10 Mb);           Documento: Nune-digatal (10 Dg);         Ogistalzado           Nome de Ariquivo:         Descumento; (10 Mb);           Escolher ariquino; Nevel de Acesso; (11 Mb);         Escolher ariquino;           Nome de Ariquivo:         Descumento; (11 Mb);           Documento: Complementares (20 Mb);         Escolher ariquino;           Escolher ariquino;         Minet de Tipo de Documento; (11 Mb); <td< td=""><td>Ações</td></td<> | Ações                       |

Peticionar Voltar

Selecione a tecla 🖾, para consultar o cadastro e corrigir eventuais erros.

Caso seja necessário, utilize a tecla 样 , para remover os dados.

3.9 Preencha o quadro "DOCUMENTOS", inserindo no campo "Documento Principal (10Mb)", o requerimento pelo qual o recorrente interpõe e expõe suas razões de impugnação. Acione a tecla "Escolher arquivo" e busque o arquivo, já previamente elaborado e mantido em seu equipamento.

**ATENÇÃO!** O Sistema admite, para inserção como documento principal, arquivos com a extensão ".pdf".

No campo "Complemento do Tipo de Documento", poderá ser inserido um texto livre, como, por exemplo, "IPM Provisório 2022".

Escolha a opção "Nato-digital" e acione a tecla "Adicionar", como demonstra a tela a seguir:

|                                                                                     |                                                                                                    | menu 🔿 y        |
|-------------------------------------------------------------------------------------|----------------------------------------------------------------------------------------------------|-----------------|
| Controle de Acessos Externos<br>Alterar Senha<br>Pesquisa Pública<br>Peticionamento | Peticionamento de Processo Novo                                                                                                    | Peticionar Volt |
| Recibos Eletrônicos de Protocolo<br>Intimações Eletrônicas<br>Manuais               | Tipo de Plocesso: Senz: Recurso do Município comita o IPM Provisiono   Orientações sobre o Tipo de Processo UROENTE: Recurso do Município contra o IPM Provisório. Processo para encaminhamento com urgência à SEFAZ/SUCIEF.                                                                                                    |                 |
|                                                                                     | Especificação (resumo limitado a 50 caracteres):     Interessados: ① ○ Pessoa Física @ Pessoa Jurídica                                                                                                    |                 |
|                                                                                     | CNPJ: Razão Social: Adicionar                                                                                                    |                 |
|                                                                                     | Tipo         CPF/CNPJ         Nome/Razão Social           Pessoa Jurídica         06 328 0400001-79         Município Recorrente                                                                                                    | Ações           |
|                                                                                     | Documentos Os documentos devem ser carregados abaixo, sendo de sua exclusiva responsabilidade a conformidade entre os dados informados e os documentos. Os Niveis de Acesso que forem indie<br>estarálo condicionados à análise por servidor público, que poderá alterá-los a qualquer momento sem necessidade de prévio aviso.<br>Documento Principal (10 Mb):<br>Escolher arquivo: Oficio 180-2004-2021 pdf | cados abaixo    |
|                                                                                     | Tipo de Documento:   Complemento do Tipo de Documento:  Recurso Contra o IPM Provisório 2022                                                                                                    |                 |
|                                                                                     | Nivel de Acesso: PHipótese Lagal: PHipótese Lagal: Minicípios-ICMS (Art. 20 da Resolução SEFAZ nº 720/2014)                                                                                                    |                 |
|                                                                                     | Nome do Arquivo Data Tamanho Documento Nível de Acesso Formato                                                                                                    | Ações           |
|                                                                                     | Documentos Complementares (20 Mb):<br>Escolher arquivo Stecionado<br>Tipo de Documento:  Complemento do Tipo de Documento:                                                                                                    |                 |
|                                                                                     | Nivel de Acesso:      Hipótrese Legal:      Hipótrese Legal:      Indices de Participação dos Municípios-ICMS (Art. 20 da Resolução SEFAZ nº 720/2014)                                                                                                    |                 |
|                                                                                     | Formato: () Nato-digital O Digitalizado Addonar<br>Nome do Arguivo Data Tamanho Documento Nivel de Acesso Formato                                                                                                    | Acões           |
|                                                                                     |                                                                                                    |                 |

Se o volume do arquivo for superior a 10Mb, divida-o em quantas partes forem necessárias e as inclua repetindo a operação descrita neste item.

3.10 Verifique se o(s) arquivo(s) referente(s) ao requerimento foi(ram) devidamente incluído(s), o que pode ser verificado no campo destacado na tela a seguir:

| OVERNO DO ESTADO DO NIO DE JANEIRO |                                                                                                    |                                       |               |
|------------------------------------|----------------------------------------------------------------------------------------------------|---------------------------------------|---------------|
| ei. Producao                       |                                                                                                    |                                       | Menu 💄        |
| ontrole de Acessos Externos        | Peticionamento de Processo Novo                                                                                                    |                                       |               |
| iterar Senha<br>Israulas Pública   |                                                                                                    |                                       | Peticionar V  |
| eticionamento 🕨                    |                                                                                                    |                                       |               |
| ecibos Eletrônicos de Protocolo    | Npo de Processo: Setaz: Hecurso do Municipio contra o Prin Provisono                                                                                                    |                                       |               |
| timações Eletrônicas               | Orientações sobre o Tipo de Processo                                                                                                    |                                       |               |
| anuars                             | URGENTE. Recurso do Município contra o IPM Provisório. Processo para encaminhamento com urgência à SEFAZ/SUCIEF.                                                                                                    |                                       |               |
|                                    | Formulário de Peticionamento                                                                                                    |                                       |               |
|                                    | Especificação (resumo limitado a 50 caracteres);                                                                                                    |                                       |               |
|                                    | Recurso contra o IPM Provisório 2022                                                                                                    |                                       |               |
|                                    | Internet des 🛞 🔿 Barren Siries 🔍 Branne Luiffen                                                                                                    |                                       |               |
|                                    | CNPJ: Razão Social:                                                                                                    |                                       |               |
|                                    | Validar Adicionar                                                                                                    |                                       |               |
|                                    | Tipo CPF/CNPJ Nome/Razão Social                                                                                                    |                                       | Acões         |
|                                    | Pessoa Jurídica 08.328.040/0001-79 Município Recomente                                                                                                    |                                       | <b>X</b>      |
|                                    | Os oportenens perem er canagoras acus, sendo se sua exocurar responsacionada a contormose ema os obdo informados e do ocor<br>forem indicasio abalios están condicionados à análise por servidor público, que poderá alterá-los a quaquer momento sem necessidade de p<br>Documento Principal (10 Mb):<br>Escolher arquivo Nenhum arquivo selecionado                                                                                                    | mentos. Os hinvers o<br>prévio aviso. | ie Acesso que |
|                                    | Construinte de Aussie est de l'applica autor, antoir a los ancientes a territoria de los antoires de la los de los antoires de los de los de l    | mentos. Os feners o                   | le Acesso que |
|                                    | U obsolanistic de la desso e data de la desso de la de la desta de la desta de la desta de la desta de la desso<br>forme indexes e data e estas de la desta de la desso de la desta de la desso de la desso de la des | mentos. Os reness o                   | Se Acesso que |
|                                    | Considerative de Acesso O Considerative de Cargolios activitados a la considerative de Considerative de Con     | Formato<br>Nato-ciotal                | Apões         |
|                                    | term micrados abalio estar de globalización a análine por servicio público, que podera alerá-lisa a qualque momento sem necessaciade de p<br>Decumento Principal (19 MB):<br>Escolher anguito Nenhum arquivo selecionado     Top de Documento: ①     Complemento do Tipo de Documento: ①     Recuro     Mivel de Acesso: ①     Hipótess Legal: ①     Indeces de Parritopejo do so Municípios-ICMS (Art. 20 de Resolução SEFAZ nº 720.014)     Formato: ①     Noto-digital ②     Distanto     Zestrico     Note-digital ③     Distanto     Zestrico     Securito 2000/201     SEFAZ nº 720.014)     TESTE RECURBO CONTRA O IPM     2000/201     SEFAZ     Securito                                                                                                    | Formato<br>Nato-digital               | Ações<br>X    |
|                                    | Nevel de Acesso     Microsofte de Acesso       Nevel de Acesso     Microsofte de Acesso       Nevel de Acesso     Acever                                                                                                    | Formato<br>Nato-digital               | Ações<br>X    |
|                                    | Constituines a la complementa se completa a solar a los a los a los acordoras a la constituinada a los constituinadas a la constituinada a la constituinada a la constita a la constituina consta e la con     | Formate<br>Nato-digital               | Ações         |
|                                    | Construinticados dalha estado estado estado estado estado estado publico, cue podera alheñ-lica a cualque momento sen necessidade de processidade de processi     | Formato<br>Nato-digital               | Ações         |
|                                    | terem indicados abalito estar for guidad considos a análites por servidor público, que podera alterá-itos a qualque momento sem necessaciade de p<br>Decumento Principal (19 MB);<br>Escoher araguino   Narhon angulos selecionado<br>Tejo de Documento: ① Cemplemento do Tipo de Documento: ①<br>Reurao<br>Nivel de Acesso: ① Hipófase Legal: ①<br>Retrito<br>Medicados abalitados de Parrologodo dos Municípico-iCMS (Art. 20 de Resolução SEFAZ nº 720:014)<br>Formato: ① O Nato-digital O Digitalizado<br><u>Noter de Angulos De Parrologodo dos Municípico-iCMS (Art. 20 de Resolução SEFAZ nº 720:014)</u><br>Formato: ① O Nato-digital O Digitalizado<br><u>Norme de Angulos O Contra o IPM 20:00:02:1</u><br><u>1:pdf</u><br><u>Documentos Conglementares (20 Mb);</u><br>Escoher araguing   Nenhum angulos selecionado<br>Tipo de Documento: ① Complemento do Tipo de Documento: ①<br>Tipo de Documento: ① Complemento do Tipo de Documento: ①                                                                                                    | Formato<br>Nato-digital               | Ações<br>X    |
|                                    | Indextantion of the set of the part of the part o         | Formate<br>Not-digital                | Ações         |
|                                    | Interception and provide and provide port tender of the port tender of the port tender of tender of te                                   | Formato<br>Nato-dgital                | Ações<br>X    |
|                                    | Interception and observed and the out include and the out include and the out include and the out includes a data in the status includes a data out includes a data out include                                   | Formato Formato                       | Ações<br>X    |
|                                    | Next de Acesse: <ul> <li>Mate-digtal</li> <li>Dischter angules</li> <li>Meter de Acesse:</li> <li>Mate-digtal</li> <li>Dischter angules</li> <li>Dischter angules</li> <li>Meter de Acesse:</li> <li>Mate-digtal</li> <li>Dischter angules</li> <li>Meter de Acesse:</li> <li>Mate-digtal</li> <li>Dischter angules</li> <li>Meter de Acesse:</li> <li>Meter de Acesse:</li> <li>Mate-digtal</li> <li>Dischter angules</li> <li>Mate-digtal</li> <li>Dischter angules</li> <li>Meter de Acesse:</li> <li>Mate-digtal</li> <li>Dischter angules</li> <li>Meter de Acesse:</li> <li>Mate-digtal</li> <li>Dischter angules</li> <li>Meter de Acesse:</li> <li>Meter de Acesse:</li> <li>Meter Acesse:<td>Formate<br/>Formate</td><td>Ações X</td></li></ul>                                                                                                    | Formate<br>Formate                    | Ações X       |

Caso seja necessário, acione a tecla 💢 para remover o(s) arquivo(s).

3.11 Para inserção da planilha em Excel, contendo a lista de declarações objeto do recurso, em "Documentos Complementares", acione a tecla "Escolher Arquivo", selecione a opção "Natodigital" e acione a tecla "Adicionar", consoante tela abaixo:

| el. Producas                                               |                                                                                                    |                                                                                                    |                                                                                                    |                                            |                         |                     |
|------------------------------------------------------------|----------------------------------------------------------------------------------------------------|----------------------------------------------------------------------------------------------------|----------------------------------------------------------------------------------------------------|--------------------------------------------|-------------------------|---------------------|
|                                                            |                                                                                                    |                                                                                                    |                                                                                                    |                                            |                         | Menu"               |
| ntrole de Acessos Externos<br>erar Senta<br>squisa Pública | Peticionamento de Proc                                                                                                    | cesso Novo                                                                                                    |                                                                                                    |                                            |                         |                     |
| iconamento F<br>ibos Eletrónicos de Protocolo              | Tipo de Processo: Setaz: Recurso do M.                                                                                                    | unicípio contra o IPM Provisório                                                                                                    |                                                                                                    |                                            |                         |                     |
| rações Eletrónicas<br>ruaia                                | Orientações sobre o Tipo de<br>URGENTE. Recurso do Município contr                                                                                                    | Processo<br>s o IPM Provisório. Processo p                                                                                                    | tara encaminhamento com urgência à SEFA3                                                                                                    | USUCIEF.                                   |                         |                     |
|                                                            | Formulário de Peticionamen                                                                                                    | to                                                                                                    |                                                                                                    |                                            |                         |                     |
|                                                            | Especificação (resumo limitado a 50<br>Recurso contra o IPM Provisório 2022                                                                                                    | caracteres):                                                                                                    |                                                                                                    |                                            |                         |                     |
|                                                            | Interessados: () O Pessoa Física (<br>CNPJ:<br>Validar                                                                                                    | Pessoa Juricica<br>Razão Social:                                                                                                    | Adicionar                                                                                                    |                                            |                         |                     |
|                                                            | Tipo CPF/CNPJ<br>Pessoa Jurídica D8.328.040.0001-                                                                                                    | 79 Município Recorrente                                                                                                    | Nome/Razão Social                                                                                                    | 1                                          |                         | Ações               |
|                                                            | Escoher arguvo TESTE REC. A O                                                                                                    | IPM 1.pdf                                                                                                    |                                                                                                    |                                            |                         |                     |
|                                                            | Tipo de Documento:  Complement Recurso Nivel de Acesso:  Hipótese Le Restrito Fonnato:  C O Nato-digital  O Digita                                                                                                    | nto do Tipo de Documento: ()<br>Igat: ()<br>Participação dos Municípios-IC<br>Filzado <u>Advance</u>                                                                                                    | MS (Ar. 20 da Resolução SEFAZ nº 72020)                                                                                                    | 4)                                         |                         |                     |
|                                                            | Tipo de Documento: ① Complement<br>Recurso<br>Nivel de Acesso: ⑦ Hipótese Le<br>Restrito<br>Fermato: ⑦ Natio-digital ② Digita<br>Nome do Arquivo<br>TESTE RECURSO CONTRA O JPM                                                                                                    | nto do Tipo de Documento: ()<br>gal: ()<br>Participação dos Municipos-IO<br>vizado Advianter<br>23:06:2021 St Ko                                                                                                    | MS (Art. 20 da Resolução SEFAZ nº 720/201<br>Documento<br>Recurso contra o IPM Provediro 2022                                                      | (4)<br>Nivel de Acesso<br>Recitio          | Formato<br>Nato-disital | Ações 🗙             |
|                                                            | Tipo de Documento: ① Complement<br>Recurso<br>Nével de Acesso: ③ Hiches La<br>Resinto indices de l<br>Formato: ⑦ Nato-digital ① Dot<br>Name de Arguiva<br>TESTE RECURSO CONTRA O PM<br>1 pdf<br>Documentos Complementaristics (20 MB).<br>Escolher anguiva Planiha listaban<br>Tipo de Documento: ⑦<br>Aneixo<br>Nivel de Acesso: ⑦ Higodes La<br>Restrio                                                                                                    | to de Tipo de Documento: (<br>gat ()<br>Participação dos Municipios-IC<br>sitado Asiumin<br>Data Tamanha<br>20:06/2021 Sitado<br>10:17:15 Si Ka<br>pões xita:<br>Complemento do Tipo de Do<br>Plancha Ista de declarações<br>regat ()<br>Participação dos Municipios-IC<br>sitado Asiuminationa de la construcción<br>regat () | MIS (Art. 20 da Resolução SEFAZ nº 720/201<br>Documento<br>Recurso contra o IPM Provisório 2022<br>cumento:                                        | (4)<br>Nivel de Acesso<br>Restrito         | Formate<br>Nato-Signal  | Ações<br>X          |
|                                                            | Tipo de Decumento: ① Complement<br>Recurso<br>Nével de Acesso: ③ Hieldes a L<br>Restrito<br>Formato: ⑦ Nato-digtai ① Option<br>Nome de Arguivo<br>TESTE RECURSO CONTRA O PM<br>1.pdf<br>Decumentos Complementares (20 MB).<br>Escolher anguivo<br>Restrito Complementares (20 MB).<br>Escolher anguivo<br>Restrito Complementares (20 MB).<br>Escolher anguivo<br>Restrito Complementares (20 MB).<br>Escolher anguivo<br>Restrito îndes de l<br>Restrito<br>Formato: ⑦ Nato-digtai Digita | to do Tipo de Documento (<br>regal: ()<br>Participação dos Municipios-IC<br>eltrado Aduarem<br>23:00:0021 51 Ka<br>23:00:0021 51 Ka<br>0:17:15 51 Ka<br>gões.xtsx<br>Complemento do Tipo de Do<br>Planciha lista de declarações<br>regal: ()<br>Participaçõe dos Municipios-IC<br>Rizado Aduarem Tamanho                       | MIS (Art. 20 de Resolução SEFAZ nº 720/201<br>Biourse contra o IPM Provisório 2022<br>cumento:  Art. 20 da Resolução SEFAZ nº 720/201<br>Documento | (4)<br>Nivel de Acesso<br>Reprio<br>Reprio | Formate<br>Nato-Signal  | Ações<br>X<br>Ações |

ATENÇÃO! O arquivo referente à lista de declarações deve estar em extensão ".xlsx".

O sistema aceita somente arquivos de volume até 20Mb. Caso o volume do arquivo Excel seja superior, reparta-o em parcelas a serem inseridas, repetindo a operação.

3.12 Confira se o(s) arquivo(s) foram devidamente inseridos, no campo ressaltado na tela seguinte:

| ontrole de Acessos Externos     | Peticionamento de Proc                                                                                                    | esso Novo                                                                                                    |                                                                                                    |                                                                                        |                                                                  |                                                                                                    |
|---------------------------------|----------------------------------------------------------------------------------------------------|----------------------------------------------------------------------------------------------------|----------------------------------------------------------------------------------------------------|----------------------------------------------------------------------------------------|------------------------------------------------------------------|----------------------------------------------------------------------------------------------------|
| terar Sanha                     | Feucionamento de Froc                                                                                                    | 6350 14040                                                                                                    |                                                                                                    |                                                                                        |                                                                  | (*************************************                                                                                                    |
| inquisa Pública                 |                                                                                                    |                                                                                                    |                                                                                                    |                                                                                        |                                                                  | - Pelickanar                                                                                                    |
| iticionamento 🕨                 | Tion de Brocesso, Salter, Dan de 16                                                                                                    | nicinia contra a IBM Dravinério                                                                                                    |                                                                                                    |                                                                                        |                                                                  |                                                                                                    |
| ecibos Eletrônicos de Protocolo | Tipo de Processo, celas, rieso so un mo                                                                                                    |                                                                                                    |                                                                                                    |                                                                                        |                                                                  |                                                                                                    |
| timagões Eletrônicas            | Orientações sobre o Tipo de                                                                                                    | Processo                                                                                                    |                                                                                                    |                                                                                        |                                                                  |                                                                                                    |
| anuais                          | URGENTE Resume de Musiciele contra                                                                                                    | o IDM Drovinitio Drovenso ca                                                                                                    | en exaministration com uniform à SEEAT                                                                                                    | ve unice                                                                               |                                                                  |                                                                                                    |
|                                 | CHOENCE, HEALSO OF HEROPO CONES                                                                                                    | e e reminieraena, maadaade pa                                                                                                    | ra e caninane lo con orgenos a correc                                                                                                    |                                                                                        |                                                                  |                                                                                                    |
|                                 | Formulario de Peticionament                                                                                                    | 0                                                                                                    |                                                                                                    |                                                                                        |                                                                  |                                                                                                    |
|                                 | Francista and a feature finite in a 50 a                                                                                                    |                                                                                                    |                                                                                                    |                                                                                        |                                                                  |                                                                                                    |
|                                 | Recurso postra o 1931 Provincio 2022                                                                                                    | saracteres).                                                                                                    |                                                                                                    |                                                                                        |                                                                  |                                                                                                    |
|                                 | Trees to be an a start of the start                                                                                                    |                                                                                                    |                                                                                                    |                                                                                        |                                                                  |                                                                                                    |
|                                 | Interessados: 🛞 🗆 Pessoa Física                                                                                                    | Pessoa Juridica                                                                                                    |                                                                                                    |                                                                                        |                                                                  |                                                                                                    |
|                                 | CNPJ: F                                                                                                    | Razão Social:                                                                                                    |                                                                                                    |                                                                                        |                                                                  |                                                                                                    |
|                                 | Validar                                                                                                    |                                                                                                    | Adicionar                                                                                                    |                                                                                        |                                                                  |                                                                                                    |
|                                 | Tine CREICNRI                                                                                                    | 1.1                                                                                                    | Nome Partin Social                                                                                                    |                                                                                        |                                                                  | Arias                                                                                                    |
|                                 | Passoa britica 08.328.040.0001.                                                                                                    | 70 Municipio Recomente                                                                                                    | Nomeriazao avita                                                                                                    |                                                                                        |                                                                  | Contraction of the second second seco |
|                                 |                                                                                                    | in the second second second                                                                                                    |                                                                                                    |                                                                                        |                                                                  | 1 400 111                                                                                                    |
|                                 | Os documentos devem sar carregados a<br>forem indicados abaias estarão condicio<br>Documento Principal (10 Mb)<br>Escolher arquivo<br>TESTE REC. A O I<br>Tipo de Documento: () Complement                                                                                                    | obaixo, sando de sua enclusiva<br>nadoa à análise por servidor pú<br>IPM 1 pof<br>to do Tipo de Documento: ())                                                                                                    | responsabilidade a conformidade entre os di<br>blico, que poderá alterá-los a qualquer mom                                                                                                    | ados informados e os di<br>rento sem necessidade (                                     | coumentos. Ca Néve<br>de prévio aviac.                           | is de Abesso que                                                                                                    |
|                                 | Os documentos devantes atera canaçadas es<br>forem induces balaia estaño condicio<br>Documento Principal (10 Ma)<br>Escolher angulos (15 AE REC. A O I<br>Tipo de Documento: (1)<br>Gonglement<br>Recurso<br>Nivel de Acesso: (2)<br>Registro<br>Esconsor (2)<br>Promoter (2)<br>Decomento (2)<br>Decomento (2) | bakos, a endo de sue enclusiva,<br>nados à análise por servidor pú<br>IPM 1 pef<br>to do Tipo de Documento: ()<br>serio pação dos Municípios-ICA<br>áreado - Antenere                                                                                                    | responsabilidade a conformidade entre os d<br>bico, que poder à alterA-los a qualquer mon<br>18 (Ant 20 da Resolução SEFAZ nº 720/201                                                                                                    | ados informados e os di<br>ento sem necessidade (<br>4)                                | coumentos. Os Nive<br>de prévio aviso.                           | es de Acesso que                                                                                                    |
|                                 | Os documentos devantes actaregadas a<br>forem indusción balan estarte condicio<br>Documento Principal (10 MB)<br>Escother anyulos   TESTE RECA.O.I<br>Tigo de Documento: (1) Complement<br>Recurso<br>Nivel de Acesso: (2) Hipótere Les<br>Restrio<br>Formato: (2) Nato-digital O Digita<br>Nome de Aregado                                                                                                    | banc, sendo de sue encluiva<br>mados à andine por sensidor pú<br>Phi 1 od?<br>Ito do Tipo de Documento: ()<br>anticipação dos Munejoos-ICA<br>(zado Anterer)<br>Data Tamanho                                                                                                    | responsabilidade a conformidade entre os d<br>bico, que poder à alterA-los a qualquer mon<br>15 (Art. 20 da Resolução SEFAZ n° 720/201<br>Documento                                                                                                    | ados informados e os di<br>rento sem necessidade (<br>4)<br>Nivel de Acesso            | comentos. Os Nive<br>de prévio avino.                            | Ações                                                                                                    |
|                                 | O documento seven ser canagota o<br>form induces baixe estric condop<br>Documento Principal (10 Ma):<br>Escriber arguno: TESTE REC. A O I<br>Tipo de Documento: ① Complement<br>Recurso<br>Norel de Acesso: ② Niter de part<br>Indoas de P<br>Formato: ③ Nate-depat ○ Depts<br>Nore de Arguno<br>TESTE RECURSO CONTRA O IM                                                                                                    | deans, sendo de sua encluara<br>mada à aniline por sendor pú<br>PM 1 pdf<br>to do Tipo de Dooumento: ()<br>parti ()<br>fantopação dos Muneipuos-ICA<br>Josta Tamenho<br>Data Tamenho<br>2006/2017 101 Ko                                                                                                    | responsabilidade a conformidade entre os d<br>bico, que poderá altenários a quatouer mom<br>service da servición de la conformación de la conformación<br>Decumento<br>Recurso contra o IPIN Provisióno 2022                                                                                               | ados informados e os di<br>ento sem necessidade (<br>4)<br>Nivel de Acesso<br>Recoto   | comentos. Os Nive<br>de prévio avino.<br>Formato<br>Nato-digital | Ações<br>X                                                                                                    |
|                                 | Os documentos devantes delas des canaçados es<br>forem induces balaia estaño condicio<br>Decumento Principal (10 MB):<br>Escolher anguno: TESTE REC. A O I<br>Tipo de Documento: ()<br>Gongement<br>Recurso<br>Noral de Acesso: ()<br>Formato: ()<br>Noral de Arquivo<br>TESTE RECURSO CONTRA O IPM<br>1, 201                                                                                                    | denos, sendo de sua enclusiva<br>mateira a malínie por sendor po<br>PM 1 por<br>la do Tipo de Documento: (?)<br>part (?)<br>Participação dos Municipios-ICA<br>Robo Aunoionos-ICA<br>Robo Aunoionos-ICA<br>Sata Tamente<br>2006/2011 (51 Ko                                                                                                    | responsabilidade a conformidade entre os d<br>bilco, que poder à aflerit-los a qualquer mon<br>15 (Art. 20 da Resolução SEFAZ nº 720/201<br>Decumento<br>Recurso contra o IPM Provisóno 2022                                                                                                    | 4)<br>Nivel de Acesso<br>Rezoto                                                        | oumentos. Os Nive<br>de prévio aviso.<br>Formato<br>Noto-digital | Apões<br>X                                                                                                    |
|                                 | Os documentos devantes delas des canaçados es<br>forem induces balaia estaño condicio<br>Documento Principal (10 Ma):<br>Escother anyulos: TESTE RECA.O.I<br>Tigo de Documento: (1) Complement<br>Recurso<br>Nivel de Acesso: (2) Hipótere Les<br>Restrio<br>Formato: (2) Nato-digital O Digits<br>Nome de Aregador<br>TEETE RECURSO CONTRA O IPM<br>1.pdf                                                                                                    | davos, sendo de sua encluarsa<br>mada á maline por servidor pú<br>PM 1 pdf<br>to do Tipo de Dooumento: ()<br>gal: ()<br>Articipação dos Municípios-KCA<br>Arabo Artemer<br>Data Tearanho<br>2006/0211 51 KD                                                                                                    | responsabilidade a conformidade entre os d<br>bico, que poder à alterA-los a qualquer mon<br>18 (Art 20 da Resolução SEFAZ nº 720/201<br>Documento<br>Recurso contra o IPM Provisóno 2022                                                                                                    | ados nformados e os di<br>emto sem necessibade<br>4)<br>Nisel de Acesso<br>Restrito    | oumentos. On Nive<br>de prévio aviso.<br>Formato<br>Noto-digital | Ações<br>X                                                                                                    |
|                                 | Os documentos devantes a caregadas a<br>forem induces balaia estaño condido<br>Documento Principal (10 Ma):<br>Escolher arquino   TESTE REC. A O I<br>Tigo de Documento: () Complement<br>Recurso   Complementes ()<br>Norel de Acesso: () Rigóteras Le<br>Indoces de P<br>Formato: () Nato-digital   Digita<br>Noren de Arquivo<br>TESTE RULRID CONTRA O IPM   Jor                                                                                                    | deans, sendo de sua encluara<br>mada à miline por servidor pú<br>PM 1 pdf<br>to do Tipo de Dooumento: ()<br>Particolação dos Muncipos-ICM<br>Arabicação dos Muncipos-ICM<br>Arabicação dos Muncipos-ICM<br>Arabicação dos Muncipos-ICM<br>2006/2021 - 101 KD                                                                                                    | responsabilidade a conformidade entre os d<br>bico, que poderá alterá-los a quatouer mon<br>15 (Art. 20 da Resolução SEFAZ nº 720/201<br>Documento<br>Recurso contra o IPM Provisóno 2022                                                                                                    | ados informados e os di<br>emito sem necessibilde<br>4)<br>Nicel de Acesso<br>Reprito  | oumentos. Os Nive<br>de prévio aviso.<br>Formato<br>Nato-digital | Ações<br>X                                                                                                    |
|                                 | Os documentos devantes delas des canaçadas es<br>forem induces balaia estaña condicio<br>Decumento Principal (10 MB):<br>Eacther anguitos TESTE REC. A O I<br>Tipo de Documento: () Complement<br>Recurso<br>Norel de Acesso: () Nejoterse Les<br>Recurso<br>Norel de Arquitos () Nejoterse Les<br>Norel de Arquitos () Nejoterse Les<br>TESTE RECURSO CONTRA O IFM<br>1. bof<br>Documentos Complementares (20 Mb):<br>Elecolher anguitos ) Nenrum anguito se                                                                                                    | deans, sendo de sua enclusiva<br>mateixa à mailiere por servidor po<br>PM 1 pdf<br>to do Tipo de Documento: (7)<br>PM 1 pdf<br>to do Tipo de Documento: (7)<br>PM 1 pdf<br>to documento: (7)<br>PM 1 pdf<br>to documento: (7)                                                                                                    | responsabilidade a conformidade entre os d<br>bilco, que poder à afleriñida a qualquer mon<br>15 (Art. 20 da Resolução SEFAZ nº 720/201<br>Documento<br>Recurso contra o IPM Provisóno 2022                                                                                                    | ados ntornados e os di<br>emto sem necessidade<br>4)<br>Nivel de Acesso<br>Reptito     | oumentos. Os Nive<br>de prévio aviso.<br>Formako<br>Nato-digital | Ações<br>X                                                                                                    |
|                                 | Os documentos devantes actangadas a<br>forem induces balana estaña condition<br>Decumento Principal (10 MB)<br>Escother anyulos   TESTE REC. A O  <br>Tigo de Documento: (1) Complement<br>Recurso<br>Nivel de Acesso: (2) Higótere Le<br>Rastrio<br>Nome de Acesso: (2) Digto<br>Formato: (2) Nato-digto   Digto<br>TESTE RECURSO CONTRA O IPM<br>1 of<br>Decumentos Complementares (20 Mo);<br>Escother anguño   Nerviou anguño de                                                                                                    | davos, sendo de sua encluarsa<br>martine por servidor pú<br>PM 1 pdf<br>to do Tipo de Documento: ()<br>gal: ()<br>participação dos Municípios-KCA<br>Azado Antoreme<br>Data Teanarho<br>2006/0211 51 KD                                                                                                    | responsabilidade a conformidade entre os d<br>bico, que poder à alter-Alice a qualquer mon<br>18 (Art 20 da Resolução SEFAZ nº 720/201<br>Documento<br>Recurso contra o IPM Provisóno 2022                                                                                                    | edds rformador e oxid<br>emito sem necessificade -<br>4)<br>Nivel de Acesso<br>Reprito | oumentos. De Nive<br>de prévio aviec<br>Formato<br>Noto-digital  | Apārs<br>X                                                                                                    |
|                                 | Os documentos devantes a cansadas a<br>terme induces baixas estarios devantes<br>becumento Principal (10 Ma):<br>Escelher arquinos   TESTE REC. A O  <br>Tipo de Documento: () Complement<br>Recurso<br>Notel de Acesso: () Hipóteras Le<br>Restrio<br>Formato: () Nato-diptal   Digts<br>TESTE Natore da Praylavio<br>TESTE Natore do IPMA O IPMA   IPM<br>  Jod<br>Documentos Complementares (20 Mo):<br>Escolher arguinos   Nentura arquino se                                                                                                    | denos, sendo de sua enclarar,<br>mada á maline por servidor po<br>PM 1 pdf<br>to do Tipo de Dooumento: ()<br>ante ()<br>Participação dos Municípios-ICA<br>Izado / Reference<br>2006/021 01 Kb<br>econado                                                                                                    | responsabilidade a conformidade entre os d<br>bico, que poder à alterA-los a quatouer mon<br>15 (Art. 20 da Resolução SEFAZ nº 720/201<br>Decumento<br>Recurso contra o IPM Provisóno 2022                                                                                                    | 4)<br>Nivel de Acesso<br>Repho                                                         | Formato<br>Nato-digital                                          | Agine<br>X                                                                                                    |
|                                 | Os documentos devantes deras de canaçados es<br>forem induces balan estaño condos<br>Decumento Principal (10 Ma):<br>Escolher anyulos: TESTE REC. A O I<br>Tigo de Documento: ① Complement<br>Recurso<br>Nivel de Acesso: ② Hipóteres Le<br>Restrio<br>Nome de Arquies<br>TESTE RECURSO CONTRA O IPM<br>1 od<br>Documentos Complementares (20 Mc):<br>Escolher angulio; Nenhum angulos de<br>Tigo de Documento: ③ Complementares (20 Mc):                                                                                                    | davos, sendo de sua enclusiva<br>mada à analise por senvidor pú<br>PM 1 pdf<br>to do Tipo de Documento: ()<br>gal: ()<br>Articipação dos Municípios-ICA<br>Arabos<br>Articipação dos Municípios-ICA<br>Arabos<br>Arabos<br>Data Teamarho<br>2006/0211 01 KD<br>10:17:15 01 KD                                                                                                    | responsabilidade a conformidade entre os d<br>bico, que poder à alter-Alios a qualquer mon<br>18 (Art 20 da Resolução SEFAZ nº 720/201<br>Documento<br>Resurso contra o IPM Provisório 2022                                                                                                    | ados ntormados e os di<br>emto sem necessióde :<br>4)<br>Nivel de Acesso<br>Reprito    | Permate<br>Remate<br>Nato-digiti                                 | Ações<br>X                                                                                                    |
|                                 | Os documentos devantes a caregadas a teste considor<br>breven netación belan estarte condicio<br>Decumento Principal (10 Ma):<br>Escother anyulos: TESTE REC. A O I<br>Tigo de Documento: ① Complement<br>Recurso: ② Os de Complement<br>Recurso: ③ Os de Complement<br>Recurso: ③ Os de Complement<br>Recurso: ③ Os de Complement<br>Indoes de Paraleos<br>TESTE RECURSO CONTRA O IPM<br>1 od<br>Documentos Complementares (20 Ma):<br>Escother angulos: Nennum angulos al<br>Tigo de Documento: ⑦ O CONTRA O IPM<br>1 od<br>Documentos Complementares (20 Ma):<br>Escother angulos: Nennum angulos al<br>Tigo de Documento: ⑦ Os<br>Novel de Acessos: ③ Figidases Les<br>Restro                                                                                                    | deans, sendo de sua enclusiva<br>mada à analise por sendor po<br>PM 1 pdf<br>to do Tipo de Dooumento: (*)<br>participação dos Municípios-ICA<br>Alzado ////////////////////////////////////                                                                                                    | responsabilidade a conformidade entre o di<br>bico, que poder à alter-hos a quatouer mon<br>15 (Art. 20 da Resolução SEFAZ n° 720/201<br>Documento<br>Recurso contra o IPM Provisório 2022                                                                                                    | 4)<br>Nivel de Acesso<br>Restito                                                       | eoumetta Ca Kwi<br>de prédo arao<br>Formate<br>Nato-digital      | Apien<br>X                                                                                                    |
|                                 | Os documentos devantes a caregadas a test consultar o testen en decisión estavale estavale es                                                                                                    | deno, sendo de sua enclaras<br>a malínie por sendor po<br>PM 1 pdf<br>to do Tipo de Dooumento: (*)<br>PM 1 pdf<br>anicipação dos Municípios-ICA<br>Alzado<br>Det Terramon<br>2009/0221<br>101715 01 kb<br>actorado<br>Complemento do Tipo de Doo<br>pat. (*)<br>Partopação dos Municípios-ICA<br>Alzado<br>Detareas<br>Partopação dos Municípios-ICA                                                                                                    | responsabilitada a conformidade entre os d<br>bilco, que poder à siterit-los a qualquer mon<br>l<br>IS (AR, 20 da Resolução SEFAZ nº 720/201<br>Decemento<br>Recurso contra o IPM Provisório 2022<br>umento: (*)                                                                                           | 4)<br>Nivel de Acesso<br>Rezhto                                                        | Permake<br>Rato digiti                                           | Apinn<br>X                                                                                                    |
|                                 | Os documentos devantes delas des canaçados es<br>forem induces balaia estaño condicio<br>Decumento Principal (10 MB):<br>Eactime anguios TEBTE REC. A O I<br>Tipo de Documento: (1) Complement<br>Recurso<br>Norel de Acesso: (1) Hipótese Le<br>Restrio<br>Norel de Arquios (1) Ogits<br>Norel de Arquios (1) Ogits<br>Norel de Arquios (1) Ogits<br>Documentos Complementares (2) Moy:<br>Escolher anguios (1) Nortun anculos se<br>Tipo de Documento: (1) Complementares<br>Restrio<br>Documentos (1) Norel de Arquios (1) Ogits<br>Norel de Acesso: (1) Migótese Le<br>Restrio<br>Norel de Acesso: (1) Migótese Le<br>Restrio<br>Formato: (1) Ogits<br>Norel de Acesso: (1) Migótese Le<br>Restrio                                                                                                    | deans, sendo de sua enclara-<br>mada à mailier por sendor po<br>PM 1 pdf<br>to do Tipo de Documento: ()<br>part ()<br>part () | responsabilidade a conformidade entre o di<br>bilon, que poder à aferit-line a qualquer mon<br>la (Art. 20 da Resolução SEFAZ nº 720/201<br>Documento<br>Recurso contra o IPM Provisório 2022<br>umento: (*)<br>15 (Art. 20 da Resolução SEFAZ nº 720/201<br>Documento                                     | 4) A) Nivel de Acesso A) Nivel de Acesso A) A)                                         | Fermalo<br>Formalo                                               | Ações<br>X                                                                                                    |
|                                 | Os documentos devantes delas des canaçados a<br>forem induces balaia estrafecto condro<br>Decumento Principal (10 Ma):<br>Escother anyulos: TESTE REC. A O I<br>Tigo de Documento: ① Complement<br>Recurso: ① Inducedos de<br>Formato: ① Nato-digital O Digita<br>Nome de Arcejado:<br>Teste RECUREO CONTRA O IPM<br>1 of<br>Decumentos Complementares (20 Mo):<br>Escother anguiro: Nenhour anguiros de<br>Tigo de Documento: ⑦ CO<br>Nével de Acesso: ② Mejo desa de<br>Restro:<br>Nome do Arquivo:<br>Nenho do Arquivo:<br>Panina lata de declaragões das                                                                                                    | deans, sendo de sua enclusiva<br>marias à mailine por sendor po<br>PM 1 pdf<br>to do Tipo de Documento: (*)<br>gal: (*)<br>Articipação dos Municipos-ICA<br>Azado Antonem<br>Data<br>2006/0221 (*)<br>Helonado<br>Complemento do Tipo de Doc<br>pat: (*)<br>Articipação dos Municipos-ICA<br>Resolutionado<br>Complemento do Tipo de Doc<br>pat: (*)<br>Data<br>2006/0221 (*)<br>Articipação dos Municipos-ICA<br>Resolutionado<br>Data<br>2006/0201 (*)<br>4.47 (do                                                                                                    | exponsibilidada a contormidade entre o di<br>bico, que poder à afferit-los a qualquer mon<br>la (An. 20 da Resolução SEFAZ nº 720/201<br>Documento<br>Recurso contra o IPAI Provisório 2022<br>umento: (*)<br>15 (An. 20 da Resolução SEFAZ nº 720/201<br>Documento<br>Anexo Planitha lista de declarações | 4)<br>Nivel de Acesso<br>Reprito<br>Nivel de Acesso<br>Reprito                         | Formate<br>Remain<br>Nato-digital<br>Nato-digital                | Ações<br>X                                                                                                    |
|                                 | Os documentos devantes del ante canagadas este considera<br>brem induces balan estaño condicio<br>Decumento Principal (10 MB):<br>Escenher anguiros TESTE REC. A O I<br>Tipo de Documento: ① Complement<br>Recurso<br>Neuel de Acresos ② Hejotheres Le<br>Receto ③ Nato-diguiros<br>TESTE HECUREO CONTRA O IPM<br>1 sof<br>Documentos Complementares (20 Mb);<br>Escother anguiros Nenhum anguiros al<br>Tipo de Documentos @ Contra O IPM<br>1 sof<br>Documentos Complementares (20 Mb);<br>Escother anguiros Nenhum anguiros al<br>Restrio Medicas Le<br>Restrio Medicas Le<br>Restrio Documentos @ Contra O IPM<br>1 sof<br>Contra de Acresos @ Medicas Le<br>Restrio Medicas Le<br>Restrio Documentos @ Digito Digito<br>Name de Anguiros .                                                                                                    | denos sendo de sua enclarera<br>manda a mellare por enclarera<br>PM 1 por<br>Ito do Tipo de Documento: (*)<br>esti (*)<br>fatopação dos Munojoos-CA<br>fatopação dos Munojoos-CA<br>2000/021 1 51 k0<br>leconado<br>Camplemento do Tipo de Doc<br>pat: (*)<br>fatopação dos Munojorce-CA<br>fatopação dos Munojorce-CA                                                                                                    | responsabilitada a conformidade entre da di<br>bico, que poder à siterit-los a qualquer mon<br>la (Art. 20 da Resolução SEFAZ nº 720/201<br>Decumento<br>Recurso contra o IPM Provisóno 2022<br>umento: (*)<br>E5 (Art. 20 da Resolução SEFAZ nº 720/201<br>Decumento<br>Anexo Planiha lata de declarações | 4)<br>Nivel de Acesso<br>Recrito<br>Recrito                                            | Formatio<br>Remain<br>Formatio<br>Nato-digital                   | Apère<br>X                                                                                                    |

Caso seja necessário, acione a tecla X para remover o(s) arquivo(s).

3.13 Inseridos todos os documentos necessários, acione a tecla "Peticionar", como demonstra a tela a seguir:

| ontrole de Acessos Externos     | Peticionamento de Proc                                                                                                    | esso Nov                                                                                                    | 0                                                                                                    |                                                                                                    |                                                                                                    |                                                                             |                   |
|---------------------------------|----------------------------------------------------------------------------------------------------|----------------------------------------------------------------------------------------------------|----------------------------------------------------------------------------------------------------|----------------------------------------------------------------------------------------------------|----------------------------------------------------------------------------------------------------|-----------------------------------------------------------------------------|-------------------|
| berar Senha                     |                                                                                                    |                                                                                                    |                                                                                                    |                                                                                                    |                                                                                                    |                                                                             | Pelcarer          |
| esquisa Publica                 |                                                                                                    |                                                                                                    |                                                                                                    |                                                                                                    |                                                                                                    |                                                                             |                   |
| ecibos Eletrônicos de Protocolo | Tipo de Processo: Selaz: Recurso do Mur                                                                                                    | nicipio contra o IP                                                                                                    | M Pravisório                                                                                                   |                                                                                                    |                                                                                                    |                                                                             |                   |
| timações Eletrônicas            | Orientações sobre o Tipo de                                                                                                    | Processo                                                                                                    |                                                                                                    |                                                                                                    |                                                                                                    |                                                                             |                   |
| Manuais                         | URGENTE, Recurso de Município contra                                                                                                    | o IPM Provisório                                                                                                    | Processo car                                                                                                   | a encaminhamento com uroència à SIFAZ                                                                                                    | SUCIEF                                                                                                    |                                                                             |                   |
|                                 |                                                                                                    |                                                                                                    |                                                                                                    |                                                                                                    |                                                                                                    |                                                                             |                   |
|                                 | Formulário de Peticionament                                                                                                    | 0                                                                                                    |                                                                                                    |                                                                                                    |                                                                                                    |                                                                             |                   |
|                                 | Especificação (resumo limitado a 50 o                                                                                                    | aracteres):                                                                                                    |                                                                                                    |                                                                                                    |                                                                                                    |                                                                             |                   |
|                                 | Recurso contra o IPM Provisório 2022                                                                                                    |                                                                                                    |                                                                                                    |                                                                                                    |                                                                                                    |                                                                             |                   |
|                                 | Interessation (7) C Pessoa Fisica                                                                                                    | Pessoa Jurídica                                                                                                    |                                                                                                    |                                                                                                    |                                                                                                    |                                                                             |                   |
|                                 | CNPJ: R                                                                                                    | lazão Social:                                                                                                    |                                                                                                    |                                                                                                    |                                                                                                    |                                                                             |                   |
|                                 | Validar                                                                                                    |                                                                                                    |                                                                                                    | Adicionar                                                                                                    |                                                                                                    |                                                                             |                   |
|                                 | Tipo CPF/CNPJ                                                                                                    |                                                                                                    |                                                                                                    | Nome/Razão Social                                                                                                    |                                                                                                    |                                                                             | Ações             |
|                                 | Pessoa Jurídica. 08.328.040/0001-7                                                                                                    | 19 Município Re                                                                                                    | ecomente                                                                                                    |                                                                                                    |                                                                                                    |                                                                             | 1 ×               |
|                                 | () <del>.</del>                                                                                                    |                                                                                                    |                                                                                                    |                                                                                                    |                                                                                                    |                                                                             |                   |
|                                 | Documentos<br>Ca documentos deven ser carregados a<br>forem inicipal (10 Mb)<br>Escolher arquivo<br>Tipo de Documento: ()<br>Complement<br>Recurso                                                                                                    | baino, sendo de s<br>nados à anàlise p<br>PM 1.pdf<br>to do Tipo de Do                                                                                                    | sua endusiva re<br>or servidor púb                                                                             | eponazbildade a conformidade entre os d<br>loc, que poderé alterá-los a qualquer mom                                                                                                    | ados informados e os di<br>ento sem necessidade o                                                                                       | soumentos. Os Nive<br>de prévio aviso.                                      | eia de Aceaso que |
|                                 | Documentos           Os documentos deven ser carregados a traito estado condicio           Documento Principal (10 Mb)           Escolher arquive           Tipo de Documento:           Tipo de Documento:           Os de Acesso:           Nivel de Acesso:           Restrio           Pormato:           Os de Acesso:           Bermito:           Ondes de P                                                                                                    | baino, sando de la<br>nados à anàlise p<br>PNI 1 pol<br>to de Tipo de De<br>gal: (*)<br>anticipação dos N<br>Izado Alicien                                                                                                    | sua exclusiva re<br>or servicior púe<br>cumento: ()<br>Auricípios-ICM                                          | esconsabilidade a conformódade antes os di<br>loc. que poderá afecelica a qualquer mom<br>]<br>]<br>5 (Art. 20 de Resolução SEFAZ nº 720/201                                                                                                    | ados informados e os di<br>ento sem necessidade (<br>4)                                                                                 | ocumentos. Os Núv                                                           | ela de Acesaro qu |
|                                 | Decumentos     Ora documentos deven ser carregados a     forem indoces statuto estando condico     Documento Principal (10 Mb)     Escolher anguiro     Tipo de Documento:     Orado de la condición     Nírel de Acesso:     Migdes Le giorde la condición     Nírel de Acesso:     Nírel de Acesso:     Orado-digilo Ogota     Nome do Arguiro                                                                                                    | baino, sando de la<br>nados à anàlise p<br>PNI 1 pot<br>to de Tipo de De<br>gal: (*)<br>anticipação dos N<br>lazado Adeiro<br>Data                                                                                                    | cumento: ()<br>Auricípios-ICM<br>Tamanho                                                                       | sponszki/diada a conformódania entre ta di<br>loc. que poderá artena-los a qualquer mom<br>]<br>D (Art. 20 da Resolução SERAZ n° 720/201<br>Decumento                                                                                                    | ados informados e os di<br>ento sem necessidade (<br>4)<br>Nivel de Acesso                                                              | ecumentos. Os Nive<br>de prévio sviso.                                      | eis de Acesso qui |
|                                 | Documentos     Ca documentos     Ca documentos     Comentos     Conservados     Santos     Conservados     Conservados                                                                                                    | baco, sendo de s<br>nados é análize p<br>PN1 1 pot<br>to do Tipo de Do<br>articopação dos N<br>lizado Antion<br>Data<br>22/06/2021<br>10:17:15                                                                                                    | ua ectusiva re<br>cumento: ()<br>Auricípios-iCM<br>r<br>Tamenho<br>51 Hb                                       | eponabilidade a confirmidada entre os d<br>con que poderá afersi-os a qualquer mon<br>(Art. 20 da Resolução SEFAZ nº 720/201<br>Documento<br>Recurso contra o IPM Provisóro 2022                                                                                                    | ados informados e os do<br>entro sem necessidade (<br>4)<br>Nivel de Acesso<br>Recrito                                                  | ecumentos. Os Nív<br>de prévio sviso.<br>Formato<br>Nato-digital            | Apões<br>X        |
|                                 | Documentos     Ora documentos deven sar carregados a transe intranse condicio     Documento Principal (16 Mb)     Escoher anu/ro     TESTE REC. A O I     Tigo de Documento:     Oranide de Acesso:     Minet de Acesso:     Minet de Acess                                                                                                    | bains, sendo de se<br>andos à análise p<br>PNI 1 pol<br>to de Tipo de Do<br>anticioação dos lu<br>anticioação dos lu<br>Adrian<br>Defis<br>20/05/21<br>10:17/15                                                                                                    | eux exclusive re<br>recumento: ()<br>Aunolpos-ICM<br>"<br>Tamanho<br>51 Kb                                     | esponsabilidade a conformidade antre os d<br>loco, que poderá siteral-los a qualquer mon<br>]<br>]<br>[ Art. 20 da Resolução SEFAZ nº 720/201<br>Decumente<br>Recurso contra o IPM Provisório 2022                                                                                           | alte rifernados e os de<br>emo sem necessidade<br>4)<br>Novel de Acesso<br>Regoto                                                       | ocumentos. Os Nivo<br>de prévio sviso.<br>Formato<br>Nato-digital           | Ações<br>X        |
|                                 | Documentos     Or documentos     Conservados a statos condicio     Documento Principal (10 Mb):     Escoher arquiro TESTE REC. AO I     Tipo de Documento:     Orden de Acesso:     Nivel de Acesso:     Nivel de Acesso:     Nore do Arquivo     Nore do Arquivo     TESTE RECLIESO CONTRA O IPM     Loof     Teste RecLIESO CONTRA O IPM     Loof     Documentos Complementarios (20 Mb):     Escoher arquivo     Nore do Arquivo                                                                                                    | hando sendo de re<br>reados à análise p<br>PM 1 a d'<br>lo do Tipo de Do<br>pati ()<br>pati ()<br>Date<br>23/00/2021<br>10:17/15                                                                                                    | aua exclusiva re<br>cumento: ()<br>Auricípios-ICM<br>a<br>Tamanho<br>51 Kb                                     | esponsabilidade a conformidada entre os di<br>con que poderá alteral-los a qualquer mon<br>(Art. 20 da Resolução SEFAZ nº 720/201<br>Documento<br>Recurso contra o IPM Piovisóno 2022                                                                                                    | adoa informadoa e os do<br>emito sem necessidade /<br>4)<br>Novel de Acesso<br>Restrito                                                 | ecumentos. Da Nive<br>de prévio aviso.<br>Formato<br>Nato-digital           | Agões             |
|                                 | Decumentos     Ordeners ar carregados a     forem relacios deven ser carregados e     forem relacios deven ser carregados e     forem relacios deven ser carregados e     Documento Principal (10 Mb)     Bescher relación     Tipo de Documento:      Complement     Recurso     Norrel de Acesso:      Tipo de Documento:      Orden-digital — Ogital     Norrel de Arquino     Test E RECURSO CONTRA O (PM     1 odf     Documentos Complementares (20 Mb)     Bescher arquino Hei     Tipo de Documento:      Orden do Complementares (20 Mb)     Bescher arquino Hei     Tipo de Documento:      Orden do Complementares (20 Mb)     Bescher arquino (20 Mb)     Bescher arquino (20 Mb)                                                                                                    | balos, sando de r<br>nado á antilite p<br>PM 1 pol<br>to do Tipo de De<br>anticioação dos la<br>Introceção dos la<br>Introceção dos la<br>Internação<br>Internação<br>Internação<br>Complemento do                                                                             | sua exclusiva n<br>cumento: (*)<br>Auricípios-ICM<br>*)<br>Tamenho<br>51 Kb                                    | esconsabilidade a conformidade antes os di<br>loc. que poderé afereiros a qualquer mom<br>E (Art. 20 de Resolução SEFAZ nº 720/201<br>Decumento<br>Recurso contra o IPM Provisório 2022<br>mento: (6)                                                                                        | alos informados e os do<br>ento sem necessidade<br>4)<br>Novel de Acesso<br>Recorto                                                     | oumentos. Os filia<br>le prévo avies<br>Pormato<br>Nato-digital             | Ações             |
|                                 | Decumentos     Or documentos deven ser carregados a     forem indoces statuto estatuto condico     Documento Principal (10 Mb)     Escoher anguito     Tipo de Documento:     Or det odgeto     Nirel de Acesso:     Mirel de Acesso:     M                                                                                                    | bailo, sando de la<br>nacio à antilite p<br>PM 1 pdf<br>lo do Tipo de De<br>articipação dos la<br>lando pação dos la<br>landos com la companya do<br>parte<br>2000 201<br>10:17:15                                                                                             | sua exclusiva re<br>cumento: (*)<br>Auricípics-ICM<br>**<br>Tamanho<br>51 Kb                                   | sponsabilidada a conformódada ante sa di<br>Iso, que poderá arteni-los a qualquer mom<br>E (Art. 20 da Resolução SEFAZ n° 720/201<br>Decumento<br>Recurso contra o IPM Proyadro 2022                                                                                                    | ains informadits e st di<br>ento sem necessicade :<br>4)<br>Nivel de Acesso<br>Restrito                                                 | ournertos. Os Yuixo<br>la prévio aviso.<br>Pormeto<br>Nato-digital          | Agões             |
|                                 | Documentos     Orado deven ser carregados a     forem relocados absolve estarás condicio     Documento Principal (19 Mb)     Bescher anuive)     Teste REC. A O I      Tipo de Documento:     Orado de Documento     Orado de Documento     Orado de Do                                                                                                    | banic sando 66 6<br>nados 8 análite p<br>PNI 1 pol<br>lo de Tipo de Do<br>arti 0<br>rationação dos la<br>rationação dos la<br>complemento do<br>apai: 0<br>minocação dos la                                                                                                    | cumento: ()<br>Aunicipios-ICM<br>Tipo de Doou<br>Aunicipios-ICM                                                | esconsabilidade a conformidade antes os di<br>loc. que poderé afereiros a qualquer mom<br>c. (Art. 20 de Resolução SEFAZ nº 720/201<br>Documento<br>Recurso contra o IPM Provisório 2022<br>mento: ()<br>(Art. 20 de Resolução SEFAZ nº 720/201                                              | altes information e ex de<br>ento sem necessicade :<br>4)<br><u>Nivel de Acesso</u><br>Recorto                                          | ournertos. Os Viulos<br>la prévio aviso.<br>Formato<br>Nato-signal          | Agões<br>X        |
|                                 | Documentos deven ser carregados a<br>forem ricolos desire estarão condico<br>Documento Principal (19 Mb)<br>Biscoher arquive) TESTE REC. A O I<br>Tigo de Documento: ① Complement<br>Recuto<br>Nórel de Acesso: ③ Hipótese Los<br>Formato: ① Nato-digital ○ Qital<br>Documentos Complementares (20 Mb):<br>Escoher arquive)<br>Tigo de Documento: ③ Co<br>Tigo de Documento: ③ Co<br>Norel de Acesso: ③ Hipótese Los<br>Tigo de Documento: ③ Co<br>Norel de Acesso: ③ Hipótese Los<br>Recuto<br>Consolementos Complementares (20 Mb):<br>Escoher arquive)<br>Norel de Acesso: ③ Hipótese Los<br>Recuto<br>Consolementos ⑦ Hipótese Los<br>Norel de Acesso: ③ Hipótese Los<br>Recuto<br>Norel de Acesso: ③ Hipótese Los                                                                                                    | basis sando 66 0<br>enedos 8 análias p<br>PAI 1 od<br>lo de Tipo de Do<br>asti ()<br>la da Tipo de Do<br>asti ()<br>la da Tipo de Do<br>asti ()<br>2000/201<br>10/17/15<br>estorado<br>complemento do<br>complemento do<br>sati ()<br>faticosação dos to<br>atricosação dos to | cumento: ()<br>Aunicipios-ICM<br>Tipo de Doou<br>-<br>-<br>-<br>-<br>-<br>-<br>-<br>-<br>-<br>-<br>-<br>-<br>- | sconsabilidade a conformidade ante ex di<br>loc. que poderé afereiros a qualquer mom<br>c. (Art. 20 da Resolução SEFAZ nº 720/201<br>Documento<br>Recurso contra o IPM Provisório 2022<br>mento: (*)                                                                                         | alos informados e os do<br>ento sem necessidade :<br>4)<br>Nivel de Acesso<br>Restrito                                                  | ournertos. Os Yuixo.<br>la prévio aviso.<br>Pormato<br>Nato-digital         | Agões<br>X        |
|                                 | Documentos deven ser carregados a<br>forem indexidos dativa estarão condicio<br>Documento Principal (16 Mb):<br>Escoher anuive) TESTE REC. A O I<br>Tipo de Documento:<br>Nivel de Acesso:<br>Nivel de Acesso:<br>Nivel de Acesso:<br>Nore do Anguioo<br>TESTE RECUISO CONTRA O IPM<br>Loof<br>Documentos Complementares (20 Mb):<br>Escoher anaire) Nenhum anguino sel<br>Tipo de Documento:<br>Curve de Acesso:<br>Nivel de Acesso:<br>Nivel de Aceso:<br>Nivel de Acesso:<br>Nivel de | basis santo de r<br>natos é análise p<br>PNI 1 pol<br>to de Tipo de De<br>artopação dos N<br>Dete<br>23000/201<br>10:17/15<br>estorado<br>complemento do<br>pat: @pato dos N<br>artopação dos N<br>Antien<br>Des<br>Antien<br>Des<br>Caso Antien                               | Arricipice-CM<br>Tipo de Doca<br>Arricipice-CM                                                                 | sponsabilidada a conformidada ante sa di<br>loc. que poderá arteni-los a qualquer mom<br>conforma a conforma a qualquer mom<br>(Art. 20 da Resolução SEFAZ nº 720/201<br>Decumiento<br>8 (Art. 20 da Resolução SEFAZ nº 720/201<br>Decumento                                                 | alos informados e os de<br>emo sem necessicade :<br>4)<br>Norel de Acesso<br>Restrito                                                   | ournantos Os Visito<br>la prévo avas.<br>Permato<br>Nato-siglial<br>Permato | Agões<br>Agões    |
|                                 | Documentos     Orden sar carregados a     forem indicados dativo estando condició     Documento Principial (16 Mb)     Escoher anuño TESTE REC. A O I     Tipo de Documento:     Orden de la condición     Nivel de Acesso:     Minor do Anguino     TESTE RECURSO CONTRA O IPM     1.od     Documento:     Orden de Acesso:     Minor do Anguino     Tapo de Documento:     Orden de Contenentarios (20 Mb)     Escoher anguino     Teste RECURSO CONTRA O IPM     1.od     Norei do Anguino     Teste RECURSO CONTRA O IPM     1.od     Norei do Anguino     Teste RECURSO CONTRA O IPM     1.od     Norei do Anguino     Norei do Anguino     Norei do Anguino     Norei do Anguino     Norei do Anguino     Norei do Anguino     Pannito:     O Norei do Anguino     Pannito ista do deolargidas.xxx                                                                                                    | balan sando de la<br>nados á análise p<br>PAI 1 pol<br>lo de Tipo de Do<br>articipação dos la<br>local de la consolución<br>Defe<br>230/0/2021<br>10:17:15<br>econado<br>complemento do<br>anti consolo dos la<br>anticipação dos la<br>la delaria<br>230/0/2021<br>10:55/20   | aux exclusive re revision public<br>currente: (*)<br>Auricipios-ICM<br>*)<br>Tamanho<br>51 Kb                  | esconabilidade a conformidade antre es d<br>esconabilidade a conformidade antre es d<br>esconabilidade a conferencia e qualque mon<br>l<br>E (Art. 20 de Resolução SEFAZ n° 720/201<br>Decumento<br>(Art. 20 de Resolução SEFAZ n° 720/201<br>Decumento<br>Anevo Panihas tata de declarações | alte informatice e ca de<br>alte informatice e ca de<br>entre sem necessicade i<br>el<br>(Nivel de Acesso<br>Rechto<br>Rechto<br>Rechto | eurovetos Os Visio<br>la prévio aviso.<br>Formate<br>Nato sigital           | Ações<br>X        |

3.14 O Sistema fará surgir a guia "Concluir Peticionamento – Assinatura Eletrônica", na qual devem ser preenchidos o cargo do usuário do sistema e sua respectiva senha. Acione a tecla "Assinar", nos termos da seguinte tela:

| Controls de Acessos Elaires         Peticionamento de Processo Novo         Image: Control de Acessos Elaires           Perioda de Acessos Elaires         Tota de Processo: Setz: Reuros do Munição contra a IPM Provedos         Tota de Processo: Setz: Reuros do Munição contra a IPM Provedos           Perioda de Acessos Elaires         Image: Setzenda arigo: De Concluir Peticionamento - Assinatura Eletrônica = - Google Chrone         Image: Setzenda arigo: De Concluir Peticionamento - Assinatura Eletrônica           Image: Setzenda arigo: De Concluir Peticionamento - Assinatura Eletrônica = - Google Chrone         Image: Setzenda arigo: De Concluir Peticionamento - Assinatura Eletrônica           Image: Setzenda arigo: De Concluir Peticionamento - Assinatura Eletrônica         Image: Setzenda arigo: De Concluir Peticionamento a trado de pasa de beta de debas de febra de debas de febra de debas de debas de febra de debas de debas de febra de debas de febra de debas de febra de debas de febra de debas de debas de febra de debas de febra de debas de febra de debas de febra de debas de febra de debas de febra de debas de debas de febra de debas de debas de febra de debas de debas de febra de debas de debas de debas de febra de debas de debas de debas de debas de debas de debas de debas de febra de debas de debas de debas de debas de debas de de                                                                                                    | Producao                                                                    | Men                                                                                                    |
|----------------------------------------------------------------------------------------------------|-----------------------------------------------------------------------------|----------------------------------------------------------------------------------------------------|
| taruak a United A Franceso<br>taruak a<br>taruak a<br>Contentingêns subtre e. Tipo de Presesse<br>taruak a<br>Contentingêns subtre e. Tipo de Presesse<br>sei, fazendari, j.gov.br/sei/controlador_externo.php?id_tipo_procedimento=154&@acao=peticionamento_usuario()<br>Concluir Peticionamento - Assinatura Eletrônica<br>A continugão de ua serva de seaso hoari o petoronmeto a monta a setução do se sea presentes e ordendes pue regen o processe e durante de taruado e este de seaso hoari o petoronmeto a monta de taruado e este de seaso hoari o petoronmeto a monta de taruado e este de seturado e negativador, monta este taruado e este de seturado e negativador, este regen o processe e durante de taruado e este de seturado e negativador, este regen o processe e durante de taruado e a seturado e taruado este as petoronmetos e negativador, este regen o processe e durante de taruado e a seturado e a de seturado e a de taruado e una de seturado e a de seturado e a de seturado e a de taruado e a de taruado e a de seturado e a de seturado e de seturado e a de seturado e a de seturado e a de seturado e a de seturado e a de seturado e a de seturado e a de seturado e a de seturado e a de seturado e a de seturado e a de seturado e a de seturado e a de seturado e a de seturado e de de seturado e de de seturado e a de seturado e de seturado e a de seturado e a de seturado e de de seturado e de de seturado e a de seturado e de de seturado e de de de seturado e de seturado e de de seturado e de se | ntrole de Acessos Externos<br>erar Senha<br>squisa Pública<br>scionamento ▶ | Peticionamento de Processo Novo<br>Entidore<br>Tipo de Processo: Selta: Recurso do Município contra o IPM Provisório                                                                              |
| SEI - Concluir Peticionamento - Assinatura Eletrónica :: - Google Chrome Concluir Peticionamento - Assinatura Eletrónica Concluir Peticionamento - Assinatura Eletrónica A contragão de sua serve de scesso acosta o peticonamento e uno da o peticonamento de sousa o peticonamento e usuario, uno de scesso acosta o peticonamento e usuario de scesso acosta o peticonamento de sousa o peticonamento de souse o peticonamento de souse o peticonamento de souse o peticona de souse o peticonamento de souse o peticona de souse o peticona de souse o peticonamento de souse o peticonamento de souse souse de souse o peticonamento de                                     | cibos Eletrônicos de Protocolo<br>mações Eletrônicas<br>nuais               | Orientações sobre o Tipo de Processo                                                                                                    |
| Sel.fazenda.rj.gov.br/sel/controlador_externo.php?id_tipo_procedimento=154&acao=peticionamento_usuario_ Concluir Peticionamento - Assinatura Eletrònica Sentinado de sua senta de acesso incirá o peticonamento e impota na acetação dos termos e condições que regem o processo derival, perio e incircado na externo e assinatar de adocumento nativa de associationes ad adata sentinamento petico. En e assinatar de adocumento nativa de associationes ad adata sentinamento e acetação dos termos e acondições que regem o processo derival, perio e assinatar de adocumento nativa de associationes ad adata sentinamento e acetação dos termos e adocumentos a condições que regem o processo derival, perio e associationes adatas regementação adocumentos nativa de associationes ad adata sentinamento e acetação dos termos e acetação dos termos e acetação negação dos termos e acetação negação dos termos e adatas negação de associationes adatas regementarias e adatas negação de associationes adatas regementarias e adatas negações processuas com o prároro Usario Eletrono un preso Usario Eletrono un preso Usario Eletrono un preso Usario Eletrono de intendo com de a termos de associationes en de as teado necesimento de a termos de associationes e adatas necesimentos de associationes e adatas necesimentos de associationes en de associationes en de as teado necesimento de associationes e adatas necesimentos de associationes en que a securitaria o reseated de associationes e adatas encomingões eletronos.   Unario Eletrono   Conformação:   Conformação:   Conformação:   Conformação:   Conformação:   Conformação:   Conformação:   Conformação:   Conformação:   Conformação:   Conformação:   Conformação:   Conformação:   Conformação:   Conformação: <                                                                                                    |                                                                             | 🚾 :: SEI - Concluir Peticionamento - Assinatura Eletrônica :: - Google Chrome — 🛛 🗙                                                                                                    |
|                                                                                                    |                                                                             | 🔒 sei.fazenda.rj.gov.br/sei/controlador_externo.php?id_tipo_procedimento=154&acao=peticionamento_usuario 🔍                                                                                        |
| Nivel de Acesso:     Hipótese Legal:     Hipótese Legal:       Restrio     Indices de Participação dos Municípice-ICMS (Art. 20 da Resolução SEFAZ nº 720/2014)       Formato:     Nato-digital     Digitalizado       Nome do Arquêvo     Data     Tamanho     Documento     Nível de Acesso     Formato     Ações                                                                                                    |                                                                             | Concurr Perior Concurrence - ASSINATURE LIEUTONICA                                                                                                    |
| Nome do Arquivo Data Tamanho Documento Nivel de Acesso Formato Ações                                                                                                    |                                                                             | Nivel de Acesso:         Hipótese Legal:         Indices de Participação dos Municípios-ICMS (Art. 20 da Resolução SEFAZ nº 720/2014)           Formato:         O logitalizado         Adicionar |
| 03/04/0001                                                                                                    |                                                                             |                                                                                                    |

3.15. Logo após, surgirá a tela com na qual pode ser consultado o Recibo Eletrônico de Protocolo:

| GOVERNO DO ESTADO DO RIO DE JANEIRO           |                     |                        |               |                        |                                 |
|-----------------------------------------------|---------------------|------------------------|---------------|------------------------|---------------------------------|
| Sei. Producao                                 |                     |                        |               |                        | Menu 💄 🌖                        |
| Controle de Acessos Externos<br>Alterar Senha | Recibos Eletrô      | nicos de Protocolo     |               |                        | Pesquisar Fechar                |
| Peticionamento                                |                     |                        |               |                        |                                 |
| Recibos Eletrônicos de Protocolo              | Início:             | Fim: Tipo de Pe        | ticionamento: | 1                      |                                 |
| Intimações Eletrônicas                        |                     |                        |               | a                      |                                 |
| Manuais                                       |                     |                        |               |                        | Lista de Recibos (2 registros): |
|                                               | Data e Horário      | Número do Processo     | Recibo        | Tipo de Peticionamento | Ações                           |
|                                               | 23/06/2021 10:45:17 | SEI-040106/000088/2021 | 18627780      | Processo Novo          |                                 |
|                                               | 01/06/2021 17:07:38 | SEI-040106/000080/2021 | 17759504      | Processo Novo          |                                 |
|                                               |                     |                        |               |                        |                                 |

3.15. Realizado todo este procedimento, o processo eletrônico estará formado. O usuário receberá uma mensagem eletrônica, confirmando a instauração do processo, encaminhada ao endereço eletrônico cadastrado no sistema.

## 4. CONSULTA AOS RECIBOS:

Posteriormente, se necessário, o usuário poderá consultar novamente os Recibos Eletrônicos de Protocolo, na opção ressaltada na tela abaixo:

| ontrole de Acessos Externos<br>terar Senha                            | Recibos Eletrô                                                                               | nicos de Protocolo                                                     |                                |                                                          |                                    |
|-----------------------------------------------------------------------|----------------------------------------------------------------------------------------------|------------------------------------------------------------------------|--------------------------------|----------------------------------------------------------|------------------------------------|
| ecisionamento   ecisiona Eletrônicos de Protocolo  megodos cuantimado | Inicia:                                                                                      | Fim: Tipo de Pr<br>Todos                                               | aticionamento:                 | 1                                                        |                                    |
| anuals                                                                |                                                                                              |                                                                        |                                |                                                          | Lista de Recibos (2 regis          |
| nuais                                                                 | Data e Horário                                                                               | Número do Processo                                                     | # Recibo                       | Tipo de Peticionamento                                   | Lista de Recibos (2 regis<br>Ações |
| nuara                                                                 | Data e Horário<br>23/06/2021 10:45:17                                                        | ©Número do Processo<br>SEI-040106/000088/2021                          | Recibo<br>18827780             | CTipo de Peticionamento<br>Processo Novo                 | Lista de Recibos (2 regis<br>Ações |
| nuas                                                                  | <ul> <li>Data e Horário</li> <li>23/08/2021 10:45:17</li> <li>01/08/2021 17:07:38</li> </ul> | \$Número do Processo<br>SEI-040106/00088/2021<br>SEI-040106/00080/2021 | Recibo<br>19827780<br>17756604 | Tipo de Peticionamento<br>Processo Novo<br>Processo Novo | Lista de Recibos (2 regi<br>Ações  |

Acione a tecla i referente ao processo cujo recibo pretende consultar.

### 5. CONSULTA AO ANDAMENTO DO PROCESSO:

Para a consulta ao andamento do processo, o usuário, na tela principal do sistema, deverá escolher "Controle de Acesso Externo", como indicado a seguir:

| GOVERNO DO ESTADO DO RIO DE JANEIRO<br>SEI. Producao                                  |                                                              |           |      |                                       |                                      | Menu 💄 🍕            |
|---------------------------------------------------------------------------------------|--------------------------------------------------------------|-----------|------|---------------------------------------|--------------------------------------|---------------------|
| Controle de Acessos Externos<br>Alterar Senha<br>Pesquisa Pública<br>Peticionamento F | Controle de Acessos E                                        | xternos   |      |                                       | Lista de Acessos El                  | demos (2 reoistros) |
| Reolos Eletrônicos de Protocolo<br>Intimações Eletrônicas<br>Manuais                  | Processo<br>SEI-040106/000088/2021<br>SEI-040106/000080/2021 | Documento | Tipo | Liberação<br>23/08/2021<br>01/08/2021 | Validade<br>30/05/2121<br>08/05/2121 | Ações               |

Selecione o processo que pretende consultar.

## 6. PETICIONAMENTO INTERCORRENTE:

6.1 Após instaurado o processo, caso seja necessário adicionar algum documento ou planilha, pode ser realizado um peticionamento intercorrente. Para tanto, selecione a respectiva opção, como demonstra a tela a seguir:

| GOVERNO DO ESTADO DO INO DE JANESIKO<br>SEI. Producaro                                |                                                                  |           |      |                                       |                                      | Menu 🙎 🍕           |
|---------------------------------------------------------------------------------------|------------------------------------------------------------------|-----------|------|---------------------------------------|--------------------------------------|--------------------|
| Controle de Acessos Externos<br>Alterar Senha<br>Pesquisa Pública<br>Peticionamento + | Controle de Acessos E                                            | xternos   |      |                                       | Liste de Bassara E                   | terrer (2 maintan) |
| Recibad Eletrônicas de Protocolo<br>Intimações Eletrônicas<br>Manuais                 | Intercorrente <u>12</u><br>000 000 00000000000000000000000000000 | Documento | Τιρο | Liberação<br>23/06/2021<br>01/06/2021 | Validade<br>30/05/2121<br>06/05/2121 | Ações              |

6.2 Preencha o número do processo ao qual o peticionamento deve estar vinculado, acione as teclas "Validar" e "Adicionar", de acordo com a seguinte demonstração:

| GOVERINO DO ESTADO DO NIO DE JA<br>SEI. Producao                     | NERO Menu 🛔 🧃                                                                                                    |
|----------------------------------------------------------------------|----------------------------------------------------------------------------------------------------|
| Controle de Acessos<br>Externos<br>Alterar Senha<br>Resouira Pública | Peticionamento Intercorrente                                                                                                    |
| Peticionamento P<br>Recibos Eletrônicos de<br>Protocolo              | Orientações<br>Este pelotoramento serve para probocilzar documentos em processos já existentes. Condicionado so número do processo e parametrizações da administração<br>sobre a Tipo de Processo correspondente, os documentos poderão ser incluíõos diretamenta no processo indicado ou em processo novo reliacionado. |
| Intimações Eletrônicas<br>Manuais                                    | Processo Tipo: SEI-0401001000008/2021 Utiliza Sefaz: Recurso do Município contra o IPM Provisório Adiconer                                                                                                    |
|                                                                      | [pricinar] Fegur                                                                                                    |
|                                                                      |                                                                                                    |

6.3 No quadro "DOCUMENTOS", acione a tecla "Escolher arquivo", inclua o documento já previamente arquivado no seu equipamento. Selecione o "Tipo de Documento" e preencha, com um texto livre, o campo "Complemento do Tipo de Documento". Em seguida, selecione a opção "Nato-digital" e acione a tecla "Adicionar".

| Producao                                                              |                                                                                                    |                                                                                                    |                                                                                                    | Mer                                    | w 🙎              |
|-----------------------------------------------------------------------|----------------------------------------------------------------------------------------------------|----------------------------------------------------------------------------------------------------|----------------------------------------------------------------------------------------------------|----------------------------------------|------------------|
| ontrole de Acessos<br>oternos<br>Iterar Senha                         | Peticionamento I                                                                                                    | Intercorrente                                                                                                    |                                                                                                    | Pelicion                               | r Feg            |
| esquisa Pública<br>eticionamento<br>ecibos Eletrônicos de<br>rotocolo | Orientações<br>Este peticionamento serve p<br>sobre o Tipo de Processo or                                                                                                    | para protocolizar documentos em processos já exist<br>orrespondente, os documentos poderão ser incluído                                                                                                    | entes. Condicionado ao número do processo e paramet<br>s diretamente no processo indicado ou em processo no                                  | trizações da admin<br>ovo relacionado. | istração         |
| timações Eletrônicas                                                  | Processo                                                                                                    |                                                                                                    |                                                                                                    |                                        |                  |
| anuala                                                                | Número:                                                                                                    | Tipo:                                                                                                    |                                                                                                    |                                        |                  |
|                                                                       | Processo                                                                                                    | Тіро                                                                                                    | Peticionamento Intercorrente                                                                                                    | Data de<br>Autuação                    | Ações            |
|                                                                       | SEI-<br>040106/000088/2021                                                                                                    | Sefaz: Recurso do Município contra o IPM<br>Provisório                                                                                                    | Em Processo Novo Relacionado ao Processo<br>Indicado                                                                                         | 23/08/2021                             | ×                |
|                                                                       | 1                                                                                                    |                                                                                                    |                                                                                                    |                                        |                  |
|                                                                       | Os documentos devem ser<br>de Acesso que forem indica<br>prévio aviso.<br>Documento (tamanho máx<br>Escolher arquivo) Planihu                                                                                                    | carregados abaixo, sendo de sua exclusiva respons<br>dos abaixo estarão condicionados à análise por ser<br>eimo: 20Mb):<br>a listalarações.xlsx                                                                                                    | abilidade a conformidade entre os dados informados e<br>vidor público, que poderá aiterá-los a qualquer momento                              | os documentos. O<br>to sem necessidad  | s Níveis<br>e de |
|                                                                       | Os documentos devem ser<br>de Acesso que forem indica<br>prévio aviso.<br>Documento (tamanho más<br>Escolher arquivo) Planiho<br>Tipo de Documento: ()                                                                            | carregados abatio, sendo de sua exclusiva respons<br>dos abatios estarão condicionados à análise por ser<br>aimo: 20Mb):<br>a listalarações.xtex<br>Complemento                                                                                                    | abilidade a conformidade entre os dados informados e<br>vidor público, que poderá alterá-los a qualquer momenti<br>do Tipo de Documento: (*) | os documentos. O<br>lo sem necessidad  | s Níveis<br>e de |
|                                                                       | Os documentos devem ser<br>de Aceso que forem indica<br>prévo així.<br>Documento (tamanho mái<br>Escolner arquivo) Planihu<br>Tipo de Documento: ()<br>Planiha<br>Nivel de Acesos: () Hipf<br>Restrito                            | carregados abatio, sendo de sua exclusiva respons<br>dos abativo estaráb condicionados à análise por ser<br>almo: 20Mb):<br>a listalarapões.xitox<br>Complemento<br>DE DECLARA;<br>idese Legat: (?)<br>mação Pessoal (Art. 31 da Lei nº 12.527/2011)                                | abilidade a conformidade entre os dados informados e<br>vidor público, que poderá alterá-los a qualquer momenti<br>do Tapo de Documento: (7) | os documentos. O<br>lo sem necessidad  | s Níveis<br>e de |
|                                                                       | Os documentos deven esr<br>de Aceso que forem indos<br>prévio aviso.<br>Documento (tamanho más<br>Escolher arquivo) Planihu<br>Tipo de Documento: ()<br>Planiha<br>Nível de Acesos: () Hipó<br>Restrito<br>Formato: () () Nato-Di | carregados abalio, sendo de sua exclusiva respons<br>dos abalivo estarão condicionados à análise por ser<br>uimo: 2000):<br>s latalargõdes.dax<br>Complemento<br>C DECLARA:<br>dese Lega: ()<br>mação Pessoal (Art. 31 da Lei nº 12.527/2011)<br>gital<br>O Digitalizado<br>Addorne | abilidade a conformidade entre os dados informados e<br>vidor público, que poderá alterá-los a qualquer momenta<br>do Tipo de Documento: 🕐   | os documentos. O                       | s Níveis<br>e de |

6.4 Verifique se o(s) documento(s) foram inseridos. Finalizado o procedimento descrito nos itens anteriores, pressione a tecla "Peticionar":

|                                 |                                                                                                    |                                                                                                    |                                                                                                    |                                                                                                    | Me                                                                                         | inu 🖁                       |
|---------------------------------|----------------------------------------------------------------------------------------------------|----------------------------------------------------------------------------------------------------|----------------------------------------------------------------------------------------------------|----------------------------------------------------------------------------------------------------|--------------------------------------------------------------------------------------------|-----------------------------|
| ontrole de Acessos<br>demos     | Peticionamento Inter                                                                                                    | corrente                                                                                                    |                                                                                                    |                                                                                                    |                                                                                            |                             |
| terar Senha                     |                                                                                                    |                                                                                                    |                                                                                                    |                                                                                                    | Peticio                                                                                    | nar Fegl                    |
| squisa Pública                  | Contraction Prov                                                                                                    |                                                                                                    |                                                                                                    |                                                                                                    |                                                                                            |                             |
| ticionamento                    | orientações                                                                                                    |                                                                                                    |                                                                                                    |                                                                                                    |                                                                                            |                             |
| cibos Eletrônicos de<br>otocolo | Este peticionamento serve para pro<br>sobre o Tipo de Processo correspor                                                                                                    | tocolizar documentos em processo<br>idente, os documentos poderão se                                                                                                    | s já existentes. Condicio<br>r incluídos diretamente                                                                      | onado ao número do processo e<br>no processo indicado ou em proc                                                     | parametrizações da admi<br>cesso novo relacionado.                                         | nistração                   |
| mações Eletrônicas              | Processo                                                                                                    |                                                                                                    |                                                                                                    |                                                                                                    |                                                                                            |                             |
| nuais                           |                                                                                                    | -                                                                                                    |                                                                                                    |                                                                                                    |                                                                                            |                             |
|                                 | Numero:                                                                                                    | Tipo:                                                                                                    |                                                                                                    |                                                                                                    |                                                                                            |                             |
|                                 |                                                                                                    | Validar                                                                                                    |                                                                                                    |                                                                                                    |                                                                                            |                             |
|                                 | Processo                                                                                                    | Тіро                                                                                                    | Pr                                                                                                    | Peticionamento Intercorrente                                                                                         |                                                                                            | Ações                       |
|                                 | SEI- Sel<br>040105/000088/2021                                                                                                    | faz: Recurso do Município contra o<br>Provisório                                                                                                    | e o IPM Em Processo Novo Relacionado ao Processo<br>Indicado                                                              |                                                                                                    | 23/06/2021                                                                                 | ×                           |
|                                 | Os documentos devem ser carrega<br>de Acesso que forem indicados aba<br>prévio aviso.                                                                                                    | dos abaixo, sendo de sua exclusiv<br>ixo estarão condicionados à anális                                                                                                    | a responsabilidade a cor<br>e por servidor público, q                                                                     | formidade entre os dados inform<br>ue poderá alterá-los a qualquer                                                   | nados e os documentos. (<br>momento sem necessida                                          | Ds Níveis<br>de de          |
|                                 | Ce documentos<br>Os documentos devem ser carrega<br>de Acesso que forem indicados aba<br>prévio aviso.<br>Documento (tamanho máximo: 20<br>Escolher arquivo Nenhum arquiv                                                                                                    | dos abaixo, sendo de sua exclusiv<br>ixo estarão condicionados à anális<br>Mb):<br>ro selecionado                                                                                                    | a responsabilidade a cor<br>e por servidor público, q                                                                     | formidade entre os dados inforn<br>ue poderá alterá-los a qualquer                                                   | nados e os documentos. (<br>momento sem necessida                                          | Ds Niveis<br>de de          |
|                                 | Os documentos el comentos el comentos devem ser corregas<br>de Acoaso que forem indicados aba<br>prévio aviso.<br>Documento (tamanho máximo: 20<br>Escolher arquivo) Nenhum arquivo<br>Tipo de Documento: ()                                                                                                    | dos abaixo, sendo de sua exclusiv<br>kino estarão condicionados à anális<br>MMb):<br>o selecionado                                                                                                    | a responsabilidade a con<br>e por servidor público, q<br>lemento do Tipo de Do                                            | formidade entre os dados inform<br>ue poderá alterá-los a qualquer<br>cumento: ?                                     | nados e os documentos. (<br>momento sem necessida                                          | Os Niveis<br>de de          |
|                                 | Documentos i           Os documentos devem ser carregas<br>de Acasso que forem indicados aba<br>prévio aviso.           Documento (tamanho máximo: 24<br>Escother arquivo)           Nenhum arquiva           Tipo de Documento: (?)           Nivel de Acesso: (?)           Nivel de Acesso: (?)           Hipótese Le<br>Restrito                                                                                                    | dos abaixo, sendo de sua exclusiv<br>ko estarião condicionados à análit<br>MMb);<br>o selecionado<br>gal: (9)<br>essoai (Art. 31 da Lei nº 12.527/2                                                                     | e por servidor público, o<br>e por servidor público, o<br>lemento do Tipo de Do                                           | formidade entre os dados inforn<br>ue poderá altará-los a qualquer<br>sumento: ?                                     | nados e os documentos.<br>momento sem necessida                                            | Ds Níveis<br>Je de          |
|                                 | Cocumentos E     Os documentos evenen ser carrega     de Acasso que forem indicados abs     prévio aviso.     Documento (tamanho máximo: 24     Escolher arquivo     Nenhum arquiv     Tipo de Documento:      Net de Acesso:      Hipótese Le     Restrito     Informação I     Formato:      Nato-Digital (                                                                                                    | dos abaliro, sendo de sua exclusiv<br>no estarálio condicionados à análir<br>Mhb):<br>o selecionado<br>gal: ()<br>essoal (Art. 31 da Lei nº 12.527/2<br>) Digitalizado Addioner                                         | a responsabilidade a cor<br>e por servidor público, q<br>lemento do Tipo de Do                                            | formidade entre os dados inform<br>use poderá alterá-los a qualquer<br>cumento: ⑦                                    | nados e os documentos.<br>momento sem necessida                                            | Ds Niveis<br>Je de          |
|                                 | Cocumentos de la comega de Acesso que forem Indicados aba prévio aviso.     Documento (tamanho máximo: 24     Escolher arquivo) Nenhum arquiv     Tipo de Documento: ⑦     Nivel de Acesso: ⑦ Hipótese Le     Restrito     Informação 1     Formato: ⑦ Nato-Digital (     Nome do Arquivo                                                                                                    | dos abaliro, sendo de sua exclusiv<br>no estarão condicionados à análir<br>Miloj:<br>o selecionado<br>qual: ()<br>Pessoal (Art. 31 da Lei nº 12.527/2<br>Digitalizado Adcionar<br>Usita II                              | a responsabilidade a cor<br>e por servidor público, q<br>lemento do Tipo de Do<br>011)<br>manho                           | formidade entre os dados inforn<br>ue poderá alterá-los a qualquer<br>oumento: ①                                     | nados e os documentos.<br>momento sem necessida<br>Acesso Formato                          | De Niveis<br>de de<br>Ações |
|                                 | Cocumentos de la comega<br>Co documentos deven ser comega<br>de Acesso que forem indicados aba<br>prévio aviso.<br>Documento (tamanho máximo: 24<br>Escolher arquivo<br>Nivel de Acesso:<br>Nivel de Acesso:<br>Minor de Argunyo<br>Formato:<br>Nate-Digital (<br>Nome do Argunyo<br>Planiha lista de declarações.xis                                                                                                    | dos abalino, sendo de sua exclusiv<br>no estarão condicionados à análit<br>Miloj:<br>o selecionado<br>gast: ()<br>pessoal (Art. 31 da Lei nº 12.527/2<br>o Digitalizado Addionar<br>Liata 12<br>x 22/06/2021 11:14:10 8 | a responsabilidade a cor<br>e por servidor público, q<br>temento do Tipo de Do<br>011)<br><u>manho</u><br>47 Kb Planiha   | formidade entre os dados inform<br>ue poderá alterá-los a qualquer<br>oumento: ()<br>Uocumento A<br>DE DECLARAÇÕES F | nados e os documentos.<br>momento sem necessida<br>Acesso Formato<br>Restrito Nato-Digital | Appes                       |
|                                 | Cocumentos el comesas     Social de la comesas     Social de la co | dos abaliro, sendo de sua exclusiv<br>on estarão condicionados à análir<br>Mbj:<br>o selecionado<br>qual:<br>Digitalizado Addiumar<br>Ulata li<br>x 23/08/2021 11:14:10 8                                               | a responsabilidade a cor<br>e por servidor público, q<br>temento do Tipo de Do<br>011)<br>011)<br>manho<br>.47 Kb Planiha | formidade entre os dados inforn<br>ue poderá alterá-los a qualquer<br>cumento: ()<br>Uocumento A<br>DE DECLARAÇÕES F | nados e os documentos.<br>momento sem necessida<br>Noesso Formato<br>Restrito Nato-Cigital | Agoes                       |

6.5 Prossiga com a assinatura e o novo processo estará formado.

| ei. Producao                                                                                                    |                                                                                                    | Menu 💄                                   |
|----------------------------------------------------------------------------------------------------|----------------------------------------------------------------------------------------------------|------------------------------------------|
| ntrole de Acessos<br>ternos<br>erar Senha                                                                                                    | Peticionamento Intercorrente                                                                                                    | Peticionar Fe                            |
| squisa Púb<br>ticionament <mark>SEL</mark> :: SEI - Col                                                                                                    | ncluir Peticionamento - Assinatura Eletrônica :: - Google Chrome — 🗌                                                                                                    | ×                                        |
| tocolo 🗎 sei.faze                                                                                                    | nda.rj.gov.br/sei/controlador_externo.php?id_procedimento=20983585&id_tipo_procedimento=1000                                                                                                    | Q 2.                                     |
| nuais Conclui<br>A confirmação<br>no credenciar<br>administrativo<br>dos originais a<br>apresentados<br>pelo SEI, com<br>fuso horário e<br>Usuário Exte<br>Cargoi Funçã<br>Geneona Co<br>Senha de Aco | Peticionamento - Assinatura Eletrônica     Information - Assinatura Eletrônica     de sua serha de acesso iniciará o peticonamento e importa na aceitação dos tarmos e conclipões que regem o processo eletrônico, aiém do desume regemento regemento processo eletrônico, aiém do desumentos e aconomados entre os chaises informados e aco solicitados, sejam argumanter teme o destônico do todos cara se ou economacios de processaus acono or petion busino Edemon os<br>interes peix que ou entre dos destrues ou elever a destanção de que são subéritorios es ograficaçãos, para que, aso solicitados, sejam especialmentos e aconomados estas processaus acono o preforio Dusaño Edemon os<br>interes peix que ou entre dos destrues dos destas de desta peixedados no processo, para que, caso solicitados, sejam especialmentos e aconomacionados persoasuas como o preforio Dusaño Edemon os<br>interes que super temperativos es protecados até as 230º0mintôs do último du acio praza, considerados asempre o horário oficial de Brazilia, independente do<br>inque se encontre: a consulta periódica so SEL, a fim de veifícar o recebimento de intimações eletrônicas.     """"     """     """     """     """     """     """     """     ""     ""     ""     ""     ""     ""     ""     ""     ""     ""     ""     ""     ""     ""     ""     ""     ""     ""     ""     ""     ""     ""     ""     ""     ""     ""     ""     ""     ""     ""     ""     ""     ""     ""     ""     ""     ""     ""     ""     ""     ""     ""     ""     ""     ""     ""     ""     ""     ""     ""     ""     ""     ""     ""     ""     ""     ""     ""     ""     ""     ""     ""     ""     ""     ""     ""     ""     ""     ""     ""     ""     ""     ""     ""     ""     ""     ""     ""     ""     ""     ""     ""     ""     ""     ""     ""     ""     ""     ""     ""     ""     ""     ""     ""     ""     ""     ""     ""     ""     ""     ""     ""     ""     ""     ""     ""     ""     ""     ""     ""     ""     ""     ""     ""     ""     ""     ""     ""     ""     "" | a Açõe<br>1 X<br>2 . Ca Nivei<br>dade de |
|                                                                                                    |                                                                                                    | o Açõe<br>tal X<br>Pelicinar Fe          |

**ATENÇÃO!!!** De acordo com o § 4º-A do artigo 20 do Anexo X da Parte II da Resolução SEFAZ n° 720/2014, não serão conhecidos quaisquer expedientes, documentos, anexos ou mídias eletrônicas que venham a ser apresentados após o prazo para a interposição do recurso.

## 7. CANAIS DE ATENDIMENTO:

| Dúvidas           | sobre      | cadastram        | nento       | е        | funcionamento |   | do  | SEI-RJ:     |
|-------------------|------------|------------------|-------------|----------|---------------|---|-----|-------------|
| <u>usuarioext</u> | erno@pla   | nejamento.rj.gov | <u>.br.</u> |          |               |   |     |             |
| Dúvidas           | sobre      | interposição     | de          | recursos | contra        | о | IPM | Provisório: |
| suportemu         | inicipios@ | fazenda.rj.gov.b | <u>r</u> .  |          |               |   |     |             |